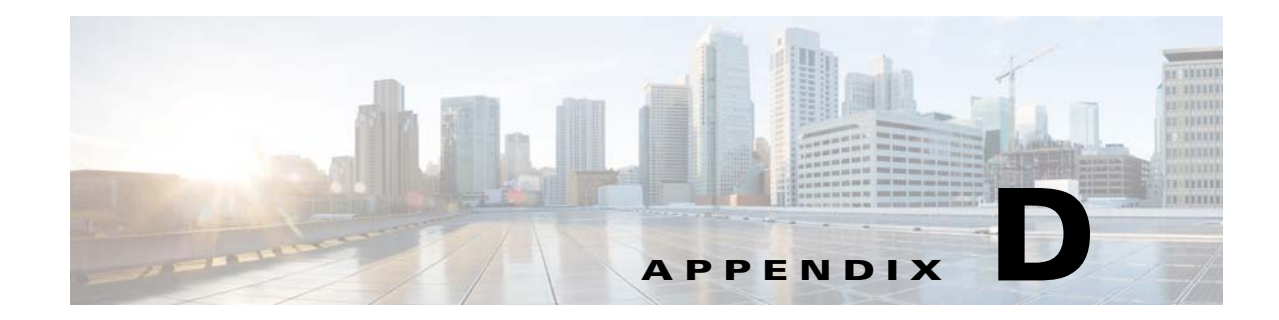

# Support of KVM Hypervisor Using VCB Customization

The purpose of this chapter is to present a possible solution on how to achieve device and fault management support for the KVM Hypervisor in the Prime Network. This can be accomplished via VCB Customizations.

Topics include:

- Problem Statement, page D-1
- Background, page D-1
- Solution, page D-2
- VCB Customization for Device Type Support, page D-2
- VCB Customization for Supporting Traps, page D-7
- Adding Soft Properties for KVM Hypervisor, page D-16

## **Problem Statement**

- Currently Prime Network does not support KVM Hypervisor. Therefore, when the user models it, Prime Network discovers it as an 'Unsupported' VNE.
- In case Prime Network supports KVM Hypervisor via VCB, then there occurs a problem with unsupported traps. If KVM Hypervisor sends a trap (for example, VM suspend traps), then Prime Network will consider it an unsupported trap and will display it under '*Standard*' traps in Prime Network Events Application.

## Background

ſ

Prime Network detects specific device type using its SysOID. Prime Network discovers the KVM Hypervisor as Unsupported because it does not have its SysOID and raises '*Device Unsupported*' ticket.

| 😂 🔳 • 🔛 •                                                             | Tools Network Inventory Beports                                                                                                    | Window Help |                                                                                                    | g <mark>o</mark>                                                                                                    |                                                                                             |                  |                                                                          |                                              |
|-----------------------------------------------------------------------|----------------------------------------------------------------------------------------------------|-------------|----------------------------------------------------------------------------------------------------|----------------------------------------------------------------------------------------------------|---------------------------------------------------------------------------------------------|------------------|--------------------------------------------------------------------------|----------------------------------------------|
| BO KM Server                                                          | (x04)<br>4==05 (x04)                                                                                                    |             |                                                                                                    | Chrs-cvg-kvm-06 [1C+]                                                                                                    |                                                                                             |                  |                                                                          |                                              |
|                                                                       |                                                                                                    |             |                                                                                                    |                                                                                                    |                                                                                             |                  |                                                                          |                                              |
|                                                                       |                                                                                                    |             |                                                                                                    |                                                                                                    |                                                                                             |                  |                                                                          |                                              |
| nid :                                                                 | - 開封 文字 調売                                                                                                    |             |                                                                                                    |                                                                                                    |                                                                                             |                  |                                                                          | ) (                                          |
| ind:                                                                  |                                                                                                    | Root Cause  | Root Event Time                                                                                                  | Deciptor                                                                                                    | Location                                                                                    | Part Description | Element Type                                                             | Acknowle                                     |
| nd :<br>venty Tideet 10<br>130001                                     | - 11日 日 マ 平 原 守<br>N.7. Lat Holfadon Ter 合<br>055col 315-035                                                                                          | Root Cause  | Root Event Time<br>02-Dec: 18 15-19-34                                                                           | Decidion<br>VE canol production with the device                                                                                                    | Loaten<br>deregion.                                                                         | Part Description | Element Type<br>Uninpun                                                  | Actronole                                    |
| nd :<br>tventy Tidet 10<br>130001<br>30002                            | ・<br>■ 副 封 マ 号 調 受<br>N.2 Lastraditation Time き <sup>1</sup><br>0500er 38 13:49:35<br>1850er 18 13:49:35                                              | Root Cause  | RotEventTime<br>030ec-3310-034<br>030ec-3110-034                                                                 | Description<br>Viet and sand smallers with the device<br>Derive surgarised                                                                                                    | Loaton<br>dataga (m. 1)<br>dataga (m. 1)                                                    | Port Description | Element Type<br>Orlingum<br>Ublingum                                     | Actroakt<br>No<br>No                         |
| nd :<br>cventy Tuliet ID<br>130001<br>120001                          | ・<br>10 約 文 マ 市 酒 芍<br>10.7 Last Heidfatain Terr. そう<br>550er 38 15-035<br>10.50er 38 15-037<br>10.50er 38 15-037                                     | Root Cause  | RotEventTime<br>030er-18.3349-34<br>030er-38.3349-33<br>030er-38.3349-33                                         | Centreton<br>Vet cannot and version with the device<br>Dense singularized<br>Subtrg down device methorstation aborted                                                                                                    | Location<br>description<br>description<br>description                                       | Part Description | Benerit Type<br>Orlinour<br>Ukleann<br>Mit Hyperviso                     | Acknowle<br>No<br>No<br>No                   |
| nd :<br>cvmtv Tolet ID<br>130001<br>130001<br>120001<br>120001        | ・<br>1日 白 マ 号 画 守<br>10.2 Lat Malfatan Tere き<br>10.5 co.1 3 15-0.55<br>13.5 co.1 3 15-0.55<br>13.5 co.1 3 15:0.57<br>0.5 co.2 11 15:1.5.57           | Root Cause  | Root Event Time<br>0 Disc 58 31:40-034<br>0 Disc 58 31:40-034<br>0 Disc 58 31:51:27<br>0 Jack 61 31:51:27        | Decretors<br>Million and synchronize with the device<br>Device sample showing with the device<br>Device sample showing the device<br>Device sample showing the device showing the device<br>Device sample showing the device showing the device<br>Device sample showing the device showing the device<br>Device sample showing the device showing the device<br>Device sample showing the device showing the device showing the device<br>Device sample showing the device showing the device show | Location<br>des-copilions<br>des-copilions<br>des-copilions<br>Deste unaccopitad (jug down) | Part Description | Element Type<br>Orlingum<br>Unitedum<br>KOM Hypervisor<br>KOM Hypervisor | Acknowle<br>No<br>No<br>No<br>No<br>No<br>No |
| Ind :<br>Cventy Talet ID<br>130001<br>130001<br>120001<br>120002<br>C | ■<br>■<br>■<br>11 計 む マ 寺 画 寺<br>12 See 33 13-953<br>13 See 33 13-953<br>13 See 33 15-934<br>13 See 33 15-937<br>13 See 33 15-937<br>13 See 33 15-937 | Root Cause  | Red Sect The<br>0-Dec 31 31-0-34<br>0-Dec 31 31-0-34<br>0-Dec 31 31-0-32<br>0-Dec 31 31-0-32<br>0-Dec 31 31-0-32 | Decembers<br>Mic annot andrenize with the decise<br>Deven smagermid<br>Budger gallerg method was selected as a decided<br>Regular gallerg method was selected as a<br>selected as a selected of the selected as a selected as a<br>selected as a selected as a selected as a selected as a<br>selected as a selected as a selected as a selected as a<br>selected as a selected as a selected as a selected as a<br>selected as a selected as a selected as a selected as a selected as a<br>selected as a selected as a selected as a selected as a selected as a selected as a selected as a<br>selected as a selected as a sel                                                            | Lacitor<br>deregation<br>deregation<br>deregation<br>Derice unsported ja dere               | Port Description | Elment Type<br>Orlenum<br>Uttour<br>KIM Hyperviser<br>KIM Hyperviser     | Acknowle<br>No<br>No<br>No                   |

To overcome this problem, user should configure the SysOID of KVM Hypervisor via VCB Customization.

Prime Network needs to know the *snmpTrapOID* of a trap to categorize it. Else, the trap will be shown as unsupported '*Standard*' trap.

VCB allows configuration of end-to-end trap information in order to support it in Prime Network.

# Solution

VNE Customization Builder (VCB) Tool of Prime Network provides solutions to overcome both the problems of unsupported device types and unsupported traps via simple customization. KVM Hypervisor will be supported using GenericUVNE template and modeled as a generic device. No virtualization specific inventory will be discovered. KVM-specific traps can then be supported using VCB Events customization.

Let us see about those customizations in detail.

# **VCB** Customization for Device Type Support

**Step 1** Login to VCB. Go to VNE Customization Builder > VNE Drivers

### **Step 2** Click *Configure Device Types*.

| alah                  |                                      |                                      |                                 |                           |                   |          | root   Logout   A         | bout |
|-----------------------|--------------------------------------|--------------------------------------|---------------------------------|---------------------------|-------------------|----------|---------------------------|------|
| cisco Cisco Prim      | e Network                            | Hom                                  | e Network Discovery             | VNE Customization Builder |                   |          |                           |      |
| VNE Customization Bu  | ilder                                |                                      |                                 |                           |                   |          |                           | _    |
| VNE Drivers Ma        | odules Pluggable Mo                  | idules Events Ex                     | port Customization Import Custo | omization                 |                   |          |                           |      |
| VNF Drivers           |                                      |                                      | N                               |                           |                   |          |                           |      |
| Cisro Drivers         |                                      |                                      | 63                              |                           |                   |          |                           |      |
| CISCO DRIVERS         |                                      |                                      |                                 |                           |                   | Selected | 10   Total 601   🚱        |      |
| / Edit 💥 Delete 👷     | Add Row // Configure Dev             | rice Types                           |                                 |                           | Show              | All      | - 9                       | 2    |
| SysOID                |                                      | Sysoid Translation                   | Device Type                     | Туре                      | Cloning Reference | (        | Overriding System Default |      |
| ○ ▶ .1.3.6.1.4.1.595  | 1.1                                  | System Default                       |                                 | System Default            |                   |          |                           |      |
| ○ ▶ .1.3.6.1.4.1.9.1. | .1.3.6.1.4.1.9.1.1880                |                                      | Cisco Catalyst 38xx 12 Stack    | System Default            |                   |          |                           | ^    |
| ○ ▶ .1.3.6.1.4.1.9.1. | 1640                                 | ciscoASR9922 🗑 Cisco ASR 9922 System |                                 | System Default            |                   |          |                           |      |
| ○ ▶ .1.3.6.1.4.1.9.1. | 1.9.1.1521 ciscoASR901               |                                      | Cisco ASR 901 TDM               | System Default            |                   |          |                           |      |
| ○ ▶ .1.3.6.1.4.1.9.1. | D ▶ .1.3.6.1.4.1.9.1.1642 cat385024P |                                      | Cisco Catalyst 385024P          | System Default            |                   |          |                           |      |
| ○ ▶ .1.3.6.1.4.1.9.1. | ○ ▶ .1.3.6.1.4.1.9.1.1763            |                                      | 2600x                           | System Default            |                   |          |                           |      |
| ○ ▶ .1.3.6.1.4.1.9.1. | C • .1.3.6.1.4.1.9.1.1641 cat385048P |                                      | Cisco Catalyst 385048f          | System Default            |                   |          |                           |      |
| ○ ▶ .1.3.6.1.4.1.9.1. | 1762                                 |                                      | Gisco ASR 9904                  | System Default            |                   |          |                           |      |
| ○ ▶ .1.3.6.1.4.1.9.1. | 1644                                 | cat385024                            | Cisco Catalyst 385024t          | System Default            |                   |          |                           |      |
| ○ ▶ .1.3.6.1.4.1.9.1. | 1765                                 |                                      | Cisco Catalyst 6800             | System Default            |                   |          |                           |      |
| ○ ▶ .1.3.6.1.4.1.9.1. | 1522                                 | ciscoASR901E                         | Cisco ASR 901                   | System Default            |                   |          |                           |      |
| ○ ▶ .1.3.6.1.4.1.9.1. | 1643                                 | cat385048                            | Cisco Catalyst 385048t          | System Default            |                   |          |                           |      |
| ○ ▶ .1.3.6.1.4.1.9.1. | 1525                                 | ciscoASR1002X                        | Cisco ASR 1002-X                | System Default            |                   |          |                           | V    |
| ~                     | 547                                  |                                      |                                 | Producer Professik        |                   |          | >                         |      |

#### **Step 3** Click *Add Row*.

Γ

### **Step 4** Choose Category as 'Server'. Define Device Type and Device Series. Click Save.

| Wild Enrices       We Drivers       Second 11 Total 407       Intel 407       Intel 407       I                                                                                                    | VNE Customization Build              | Device Types               |            |                                            |                |            | x                 |                         |
|----------------------------------------------------------------------------------------------------|--------------------------------------|----------------------------|------------|--------------------------------------------|----------------|------------|-------------------|-------------------------|
| E Drivers       Show       All       Image: Control of the state of the state                                                      | VNE Drivers Mod                      | Device Types               |            |                                            | N              | Selected 1 | Total 467 🔮 🖶 🦉 🗸 |                         |
| Coo Dheer       Perice Type       Category       Device Series       Type         Coo Dheer       © Coc 0.115       Router       System Default         Image: Coc 0.115       Router       System Default       Image: Coc 0.115       Router       System Default         Image: Coc 0.115       Router       System Default       Image: Coc 0.115       Router       System Default       Image: Coc 0.115       Image: Coc 0.115<                                                                                                    | IE Drivers                           | / Edit X Delete 🤨 Add Row  |            |                                            | 45             | Show All   | - 8               |                         |
| Cuco United Towner <sup>O</sup> So Casto 1105 <sup>O</sup> Roader        Roader <sup>O</sup> System Default          VNE Driver <sup>O</sup> Coc Catalyst 4510R <sup>O</sup> Eh-Switch <sup>O</sup> Soc Catalyst 4500 Series Switches <sup>O</sup> System Default <sup>O</sup> Coc Catalyst 4510R          Spoil <sup>O</sup> Coc Catalyst 4510R <sup>O</sup> Eh-Switch <sup>O</sup> Coc Catalyst 3750X <sup>O</sup> Coc Catalyst 3750X <sup>O</sup> Coc Catalyst 4003 <sup>O</sup> Coc Catalyst 4003 <sup>O</sup> Coc Catalyst 4003 <sup>O</sup> Coc Catalyst 4003 <sup>O</sup> Coc Catalyst 4003 <sup>O</sup> Coc Catalyst 4003 <sup>O</sup> Coc Catalyst 4003 <sup>O</sup> Coc Catalyst 4003 <sup>O</sup> Coc Catalyst 4003 <sup>O</sup>                                                                                                    | Cines Dataset                        | Device Type                | Category   | Device Series                              | Туре           |            |                   |                         |
| VINE Diversion <sup>1</sup> Coco Catalyst 4510R        Ehr-Switch <sup>1</sup> Coco Catalyst 4500 Series Switches         System Default          Spoil <sup>1</sup> Coco Catalyst 4510R        Ehr-Switch         Coco Catalyst 4500 Series Switches         System Default          Spoil <sup>1</sup> Coco Catalyst 4510R        Ehr-Switch         Coco Catalyst 4500 Series Switches         System Default          Spoil <sup>1</sup> Coco Catalyst 4510R        Ehr-Switch         Coco Catalyst 3750-X Series Switches         System Default <sup>1</sup> 13.6.1.4.1.5551 <sup>1</sup> Coco Catalyst 4000        Ehr-Switch         Coco Catalyst 4000 Series Switches        System Default <sup>1</sup> 13.6.1.4.1.9.1.1 <sup>1</sup> Coco Catalyst 4000        Ehr-Switch         Coco Catalyst 4000 Series Switches         System Default        System Default <sup>1</sup> 13.6.1.4.1.9.1.1 <sup>1</sup> Coco Catalyst 4000        Ehr-Switch         Coco Catalyst 4000        System Default <sup>1</sup> 13.6.1.4.1.9.1.1 <sup>1</sup> Coco Catalyst 4000        Ehr-Switch         Coco Catalyst 4000        System Default <sup>1</sup> 13.6.1.4.1.9.1.1 <sup>1</sup> Coco Catalyst 4000        Enr Vertice        System Default <sup>1</sup> 13.6.1.4.1.9.1.1 <sup>1</sup> Coco Cata                                                                                                    | Cisco Drivers                        | O 🙆 Cisco 1105             | Router     |                                            | System Default |            |                   |                         |
| Edit       Cellet       EA       O       Coco UCS C260 M2S       Server       Coco UCS C260 M2 Rack Server       System Default         Syst0D       O       Coco Catalyst 3750X       Elh-Switch       Osco UCS C260 M2 Server       System Default       Default         1.3.6.1.4.1.591.1       O       Coco Catalyst 3750X       Elh-Switch       Osco Catalyst 3750X Server       System Default       Default         1.3.6.1.4.1.591.1       O       Coco Catalyst 4000       Elh-Switch       Coco Catalyst 4000       Server Switches       System Default       System Default       System System Default       Sy                                                                                                    | VNE Drivers                          | ○ Isco Catalyst 4510R      | Eth-Switch | Cisco Catalyst 4500 Series Switches        | System Default |            | ^                 | 18 0   Total 601 🦉 🔐    |
| SystDD       Image: Catalyst 3750X       Eth-Switch       Geco Catalyst 3750X       System Default       Default         1.1.6.1.4.1.551       Image: Catalyst 3750X       Eth-Switch       Geco Catalyst 3750X       System Default       Default         1.1.6.1.4.1.551       Image: Catalyst 3000       Rotter       System Default       System Default       Sys                                                                                                    | Edit 🗙 Delete 💇 Ad                   | O SICISCO UCS C260 M2S     | Server     | Cisco UCS C260 M2 Rack Server              | System Default |            |                   | ٣                       |
| 1.3.6.1.4.1.5951       O       So Catalyst 4000       Router       System Default         1.3.6.1.4.1.9.1.1       Off Coso Catalyst 4000       Elh-Switch       Cisco Catalyst 4000 Series Switches       System Default         1.3.6.1.4.1.9.1.1       O       Coso Catalyst 4000       Elh-Switch       Cisco Catalyst 4000 Series Switches       System Default         1.3.6.1.4.1.9.1.1       O       Coso Catalyst 4000       Elh-Switch       Cisco Catalyst 4000 Series Switches       System Default         1.3.6.1.4.1.9.1.1       O       Coso Bits       Router       Cisco Bits Routers       System Default         1.3.6.1.4.1.9.1.1       O       Coso Bits       Router       Cisco Actalyst 4000 Series Switches       System Default         1.3.6.1.4.1.9.1.1       O       Coso Bits       Router       Cisco Acousties Switches       System Default         1.3.6.1.4.1.9.1.1       O       Coso Bits Router       Cisco Acousties Integrated Services Rout.       System Default         1.3.6.1.4.1.9.1.1       O       Coso Server       Elh-Switch       Cisco Cisco Server       System Default         1.3.6.1.4.1.9.1.1       O       Kits Acousties Switches       System Default       Sistem Default         1.3.6.1.4.1.9.1.1       O       Cisco Server       Elh-Switch       Cisco Cisco Services Rout.                                                                                                    | SysOID                               | ○ 🖉 Cisco Catalyst 3750X   | Eth-Switch | Cisco Catalyst 3750-X Series Switches      | System Default |            |                   | Overriding System Defau |
| ▶ 1.3.6.1.4.1.9.1.13       ○ <sup>1</sup> Coco Catalyst 4003       Eth-Switch          Coco Catalyst 4003       Eth-Switch          Coco Catalyst 4000       Eth-Switch          System Default         ▶ 1.3.6.1.4.1.9.1.14       ○ <sup>2</sup> Coco Catalyst 4000       Eth-Switch          Coco Catalyst 4000 Series Switches          System Default         ▶ 1.3.6.1.4.1.9.1.14       ○ <sup>2</sup> Coco Catalyst 4000       Eth-Switch          Coco 800 Series Switches          System Default         ▶ 1.3.6.1.4.1.9.1.14       ○ <sup>2</sup> Coco Catalyst 4000       Eth-Switch          Coco 800 Series Routers          System Default         ▶ 1.3.6.1.4.1.9.1.14       ○ <sup>2</sup> Coco ISR 4451X          Router          Coco 4000 Series Integrated Services Rout.          System Default         ▶ 1.3.6.1.4.1.9.1.14       ○ <sup>2</sup> Coco ISR 4451X          Router          Coco 4000 Series Integrated Services Rout.          System Default         ▶ 1.3.6.1.4.1.9.1.17       ○ <sup>2</sup> Coco ISR 413          Router          Coco 2000 Series Rout.          System Default         ▶ 1.3.6.1.4.1.9.1.17       ○ <sup>2</sup> Coco ISR 413          Router          Coco 4000 Series Integrated Services Rout.          System Default         ▶ 1.3.6.1.4.1.9.1.17       ○ <sup>2</sup> Coco I                                                                                                    | <ul><li>.1.3.6.1.4.1.5951.</li></ul> | O 🙆 Cisco 3640             | Router     |                                            | System Default |            |                   |                         |
| > 1.3.6.1.4.1.9.1.10       ○       ② Caco Catalyst 4000       Eth-Switch       Osco Catalyst 4000 Series Switches       System Default         > 1.3.6.1.4.1.9.1.11       ○       ③ Caco BXX820       Unknown       System Default         > 1.3.6.1.4.1.9.1.11       ○       ③ Caco BXX820       Unknown       System Default         > 1.3.6.1.4.1.9.1.11       ○       ③ Caco BXX820       Unknown       System Default         > 1.3.6.1.4.1.9.1.11       ○       ③ Caco ISR 4451X       Router       Gaco Mous Series Switches       System Default         > 1.3.6.1.4.1.9.1.11       ○       ③ Caco ISR 4451X       Router       Gaco Meus 1000V Series Switches       System Default         > 1.3.6.1.4.1.9.1.12       ○       ③ Caco ISR 4451X       Router       Gaco Meus 1000V Series Switches       System Default         > 1.3.6.1.4.1.9.1.12       ○       ③ Caco ISR 4431       Router       Gaco 4000 Series Integrated Services Rout.       System Default         > 1.3.6.1.4.1.9.1.12       ○       ④ Caco ISR 4431       Router       Gaco 4000 Series Integrated Services Rout.       System Default         > 1.3.6.1.4.1.9.1.11       ○       ▲ Caco ISR 4431       Router       Gaco 4000 Series Integrated Services Rout.       System Default         > 1.3.6.1.4.1.9.1.12       ●       KYM Hypervisor       Server                                                                                                    | • .1.3.6.1.4.1.9.1.18                | O Cisco Catalyst 4003      | Eth-Switch | Cisco Catalyst 4000 Series Switches        | System Default |            |                   |                         |
| 1.3.6.1.4.1.9.1.12       O       Soco 851       Router       Cisco 800 Series Routers       System Default         1.3.6.1.4.1.9.1.12       O       Cisco 807.962:0       Unknown       System Default         1.3.6.1.4.1.9.1.12       O       Cisco 15R, 4431X       Router       Cisco 4000 Series Routers       System Default         1.3.6.1.4.1.9.1.12       O       Cisco 15R, 4431X       Router       Cisco 4000 Series Integrated Services Rout.       System Default         1.3.6.1.4.1.9.1.12       O       Cisco 15R, 4431       Router       Cisco 4000 Series Integrated Services Rout.       System Default         1.3.6.1.4.1.9.1.17       O       Sico 15R, 4431       Router       Cisco 4000 Series Integrated Services Rout.       System Default         1.3.6.1.4.1.9.1.17       O       Sico 15R, 4431       Router       Cisco 4000 Series Integrated Services Rout.       System Default         1.3.6.1.4.1.9.1.12       O       KVM Hypervisor       Server       User Defned       V         1.3.6.1.4.1.9.1.12       Victore       Server       User Defned       V         1.3.6.1.4.1.9.1.12       Victore       Server       User Defned       V                                                                                                    | • .1.3.6.1.4.1.9.1.16                | ○ 🕮 Cisco Catalyst 4000    | Eth-Switch | Cisco Catalyst 4000 Series Switches        | System Default |            |                   |                         |
| 1.3.6.1.4.1.9.1.1 <sup>O</sup> Broso BPX8620        Unknown        System Default          1.3.6.1.4.1.9.1.1 <sup>O</sup> Groso BPX.451X        Router        Cisco 4000 Series Integrated Services Rout.        System Default          1.3.6.1.4.1.9.1.1 <sup>O</sup> Cisco SPX.451X        Router        Cisco 4000 Series Integrated Services Rout.        System Default          1.3.6.1.4.1.9.1.1 <sup>O</sup> Cisco SPX.50-165-serc        Eth-Switch         Cisco 2000 Series Connected ond Switches        System Default          1.3.6.1.4.1.9.1.14 <sup>O</sup> Cisco SPX.50-165-serc        Eth-Switch         Cisco 2000 Series Connected ond Switches        System Default          1.3.6.1.4.1.9.1.14 <sup>O</sup> Cisco SPX.16433        Router         Cisco 2000 Series Integrated Services Rout.        System Default          1.3.6.1.4.1.9.1.13 <sup>O</sup> KVM Hypervisor <u>Server           Unix Hypervisor Server           User Defined          1.3.6.1.4.1.9.1.13           Cisco Exolut           Cisco           Cisco           Cisco    </u>                                                                                                    | • .1.3.5.1.4.1.9.1.15                | O 🖄 Cisco 851              | Router     | Cisco 800 Series Routers                   | System Default |            |                   |                         |
| ▶ 1.3.6.1.4.1.9.1.1       ○ <sup>®</sup> Cisco ISR 4451X        Router          Cisco 4000 Series Integrated Services Rout.         System Default          ▶ 1.3.6.1.4.1.9.1.1       ○ <sup>®</sup> Cisco ISR 4451X        Eth-Switch         Cisco 4000 Series Integrated Services Rout.        System Default          ▶ 1.3.6.1.4.1.9.1.1       ○ <sup>®</sup> Cisco ISR 4431        Router        Cisco 4000 Series Integrated Services Rout.        System Default          ▶ 1.3.6.1.4.1.9.1.1       ○ <sup>®</sup> Cisco ISR 4431        Router        Cisco 4000 Series Integrated Services Rout.        System Default          ▶ 1.3.6.1.4.1.9.1.1       ○ <sup>®</sup> Cisco ISR 4431        Router        Cisco 4000 Series Integrated Services Rout.        System Default          ▶ 1.3.6.1.4.1.9.1.1       ○ <sup>®</sup> Cisco ISR 4431        Router        Cisco 4000 Series Integrated Services Rout.        System Default          ▶ 1.3.6.1.4.1.9.1.1       ○ <sup>®</sup> Cisco ISR 4431        Router        Cisco ISR 4451        Cisco ISR 4451          ▶ 1.3.6.1.4.1.9.1.1       ● <sup>®</sup> Cisco ISR 4451 <sup>®</sup> Cisco ISR 4451 <sup>®</sup> Cisco ISR 4451                                                                                                    | • .1.3.6.1.4.1.9.1.16                | O III Cisco BPX8620        | Unknown    |                                            | System Default |            |                   |                         |
| I.3.6.1.4.1.9.1.16     O @ Cisco Nexus 1000V Switch Eth-Switch Cisco Nexus 1000V Series Switches System Default     I.3.6.1.4.1.9.1.17     @ Cisco Series Connected Grid Switches System Default     I.3.6.1.4.1.9.1.17     @ Cisco ISR 4431 Router Cisco 4000 Series Integrated Services Rout. System Default     I.3.6.1.4.1.9.1.17     (KVM Hypervisor Server V User Defined     Integrated Services Rout. System Default     I.3.6.1.4.1.9.1.17     (KVM Hypervisor Server V User Defined     Integrated Services Rout. Cisco 4000 Series Integrated Services Rout. Cisco 4000 Series Integrated Services Rout.     I.3.6.1.4.1.9.1.17     (KVM Hypervisor Server V User Defined     (Services Rout. Cisco 4000 Series Integrated Services Rout. Cisco 4000 Series Integrated Services Rout.     (Services Rout. Cisco 4000 Series Integrated Services Rout. Cisco 4000 Series Integrated Services Rout.     (Services Rout. Cisco 4000 Series Integrated Services Rout. Cisco 4000 Series Integrated Services Rout.     (Services Rout. Cisco 4000 Series Integrated Services Rout. Cisco 4000 Series Integrated Services Rout.     (Services Rout. Cisco 4000 Series Integrated Services Rout. Cisco 4000 Series Integrated Services Rout.     (Services Rout. Cisco 4000 Series Integrated Services Rout.     (Services Rout. Cisco 4000 Series Integrated Services Rout.     (Services Rout. Cisco 4000 Series Integrated Services Rout.     (Services Rout. Cisco 4000 Series Integrated Services Rout.     (Services Rout. Cisco 4000 Series Integrated Services Rout.     (Services Rout. Cisco 4000 Series Integrated Services Rout.     (Services Rout. Cisco 4000 Series Integrated Services Rout.     (Services Rout. Cisco 4000 Series Integrated Services Rout.     (Services Rout. Cisco 4000 Series Integrated Services Rout.     (Services Rout. Cisco 4000 Series Integrated Services Rout.     (Services Rout. Cisco 4000 Series Integrated Services Rout.     (Services Rout. Cisco 4000 Series Integrated Services Rout.     (Services Rout. Cisco 4000 Series Integrated Services Rout.     (Ser | • .1.3.6.1.4.1.9.1.17                | O 🛎 Cisco ISR 4451X        | Router     | Cisco 4000 Series Integrated Services Rout | System Default |            |                   |                         |
| 1.3.6.1.4.1.9.1.1                                                                                                    | • .1.3.6.1.4.1.9.1.16                | O Cisco Nexus 1000V Switch | Eth-Switch | Cisco Nexus 1000V Series Switches          | System Default |            |                   |                         |
| 1.3.6.1.4.1.9.1.16                                                                                                    | • .1.3.6.1.4.1.9.1.17                | ○ @ CGS-2520-16S-8PC       | Eth-Switch | Cisco 2500 Series Connected Grid Switches  | System Default |            |                   |                         |
| 1.3.6.1.4.1.9.1.1:     KVM Hypervisor     Server     Linux Hypervisor Server     User Defined      Linux Hypervisor Server     User Defined      Cose                                                                                                    | • .1.3.6.1.4.1.9.1.16                | O Cisco ISR 4431           | Router     | Cisco 4000 Series Integrated Services Rout | System Default |            |                   |                         |
| 136141311     Sie Care     Core                                                                                                    | • .1.3.6.1.4.1.9.1.17                | KVM Hypervisor             | Server 💌   | Linux Hypervisor Server                    | User Defined   |            | ~                 |                         |
| Close Close                                                                                                    | • .1.3.6.1.4.1.9.1.15                |                            |            | Save Cancel                                |                |            |                   |                         |
|                                                                                                    | • .1.3.5.1.4.1.9.1.10                |                            |            |                                            |                |            | Close             |                         |

**Step 5** Newly added device type appears. Click *close*.

**Step 6** Click '*Add Row*' in VNE Drivers.

| alu         | h.                    |                            |                                  |                           |                   | root   Logout   About          |
|-------------|-----------------------|----------------------------|----------------------------------|---------------------------|-------------------|--------------------------------|
| cisc        | o Cisco Prime Netwo   | rk Hon                     | ne Network Discovery   •         | VNE Customization Builder |                   |                                |
| VNE         | Customization Builder |                            |                                  |                           |                   |                                |
| VNE         | Drivers Modules       | Pluggable Modules Events E | xport Customization Import Custo | mization                  |                   |                                |
| VNE D       | rivorc                |                            |                                  | v9                        |                   |                                |
| VINE        | rivers                |                            |                                  |                           |                   |                                |
| Cisc        | o Drivers             |                            |                                  |                           |                   | A                              |
| C VN        | IE Drivers            |                            |                                  |                           |                   | Selected 0   Total 601 🥎 🔐 🤮 🖕 |
| / Edit      | X Delete 2 Add Row    | A Configure Device Types   |                                  |                           | Show              | All T                          |
|             | SysOID                | Sysoid Translation         | Device Type                      | Туре                      | Cloning Reference | Overriding System Default      |
| 0 1         | .1.3.6.1.4.1.5951.1   |                            | Netscaler VPX                    | System Default            |                   |                                |
| 0 .         | .1.3.6.1.4.1.9.1.1880 |                            | Cisco Catalyst 38xx 12 Stack     | System Default            |                   | 1                              |
| 0 .         | .1.3.6.1.4.1.9.1.1640 | ciscoASR9922               | Cisco ASR 9922                   | System Default            |                   |                                |
| 0 1         | .1.3.6.1.4.1.9.1.1521 | ciscoASR901                | Cisco ASR 901 TDM                | System Default            |                   |                                |
| 0 1         | .1.3.6.1.4.1.9.1.1642 | cat385024P                 | Cisco Catalyst 385024P           | System Default            |                   |                                |
| 0 +         | .1.3.6.1.4.1.9.1.1763 |                            | 🕮 ME 2600x                       | System Default            |                   |                                |
| 0 1         | .1.3.6.1.4.1.9.1.1641 | cat385048P                 | Cisco Catalyst 385048f           | System Default            |                   |                                |
| 0 .         | .1.3.6.1.4.1.9.1.1762 |                            | Cisco ASR 9904                   | System Default            |                   |                                |
| 0 1         | .1.3.6.1.4.1.9.1.1644 | cat385024                  | Cisco Catalyst 385024t           | System Default            |                   |                                |
| 0 1         | .1.3.6.1.4.1.9.1.1765 |                            | Cisco Catalyst 6800              | System Default            |                   |                                |
| 0 .         | .1.3.6.1.4.1.9.1.1522 | ciscoASR901E               | Cisco ASR 901                    | System Default            |                   |                                |
| 0 1         | .1.3.6.1.4.1.9.1.1643 | cat385048                  | Cisco Catalyst 385048t           | System Default            |                   |                                |
| 0 1         | .1.3.6.1.4.1.9.1.1525 | ciscoASR1002X              | Cisco ASR 1002-X                 | System Default            |                   | v                              |
| <b>`</b> <` | 1001100007            |                            |                                  | enan entra                |                   | >                              |

**Step 7** Enter the *device SysOID* under SysOID.

Steps to Get SysOID via PN:

a. Model KVM Server. Choose 'Auto Detect' as Type and 'Product' as Scheme.

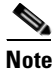

In case if multiple IPs are configured in KVM Server, identify the IP address that is used to send traps and add that IP address under Events Tab & Restart VNE. This is required only if the IP used to send traps is different from the management/VNE IP.

| ation -                                                                      | A dvs-cvg-kvm-06 · Properties                                                                                                    | _ 🗆 ×                                                                                                    |                                                                                                    |                                                                                                    |                                                                                                    |                                                                                                    | 0×                                                                                                    |
|------------------------------------------------------------------------------|----------------------------------------------------------------------------------------------------|----------------------------------------------------------------------------------------------------|----------------------------------------------------------------------------------------------------|----------------------------------------------------------------------------------------------------|----------------------------------------------------------------------------------------------------|----------------------------------------------------------------------------------------------------|----------------------------------------------------------------------------------------------------|
| • <i>F</i> A                                                                 | General SNMP   Telest/SSH                                                                                                    | 32ML HTTP                                                                                                    |                                                                                                    |                                                                                                    |                                                                                                    |                                                                                                    |                                                                                                    |
| ID: 103<br>Up Shot: 11/29/18 3:32:54 PF<br>Key: 103 (Auto-10.105.3)          | Specify the IP addresses for which SHMP trap and systope vents will Enter IP Addresses . Even                                                                                                    | regenerated<br>t-Generating IP Addresses:<br>76.83.180                                                                                                    |                                                                                                    |                                                                                                    |                                                                                                    |                                                                                                    |                                                                                                    |
| Vills<br>Find : D Affects<br>Anne & P P Address<br>discoption 05 10,76.82.10 | Amon                                                                                                    |                                                                                                    | Eenent Type<br>KVM Hypervisor                                                                                                    | Scheme<br>Product                                                                                                    | Poling Group<br>default                                                                                                    | Adaptive Poling<br>Device Type Setting                                                                                                    | Prim                                                                                                    |
| G                                                                            |                                                                                                    |                                                                                                    |                                                                                                    |                                                                                                    |                                                                                                    |                                                                                                    |                                                                                                    |
|                                                                              | Image: Second Second | Image: State of the state of the s | Image: Second Second | Addust       Addust       Image: Constraint of the second second | Adden     A chose-corp icome 06 - Properties     Image: Corp icome 06 - Properties       Image: Corp icome 06 - Properties     Image: Corp icome 06 - Properties       Image: Corp icome 06 - Properties | Image: Section of the cosp kown 06 - Properties      X         Image: Section of the cosp kown 06 - Properties      X         Image: Section of the cosp kown 06 - Propertie | Image: Section 1       Image: Section 1       Image: Section 1 <td< td=""></td<> |

**b.** Add the VNE to Map. Open the properties for Device Unsupported Ticket to get the SysOID of the device.

1

c. Copy the SysOID from the details section.

| Acknowledge                                                                                                    | knowledge 🥪 Clear                                                                                                    |                                                                                                    |                                     |
|----------------------------------------------------------------------------------------------------|----------------------------------------------------------------------------------------------------|----------------------------------------------------------------------------------------------------|-------------------------------------|
| licket ID:                                                                                                    | 130002                                                                                                    | Severity:                                                                                                    | 200630                              |
| Description:                                                                                                    | Device unsupported                                                                                                    | Last Modification Time                                                                                                    | 03-Dec-18 15:49:34                  |
| ocation:                                                                                                    | dvs-cvg-kvm-06                                                                                                    | Open Alarms:                                                                                                    | 0/0                                 |
| lement Type:                                                                                                    | Unknown                                                                                                    | Acknowledged:                                                                                                    | No                                  |
| loot Event Time:                                                                                                    | 03-Dec-18 15:49:34                                                                                                    | Category:                                                                                                    | Processing error                    |
| Creation Time:                                                                                                    | 03-Dec-18 15:49:34                                                                                                    | Nature:                                                                                                    | ADAC                                |
| Details:                                                                                                    |                                                                                                    |                                                                                                    |                                     |
| Device Not Supported (Dev                                                                                                    | ice type unsupported - <mark>.1.3.6.1.4.1.8072.3.2.1</mark>                                                                                                    | <mark>0</mark> )                                                                                                    |                                     |
| Troubleshooting:                                                                                                    |                                                                                                    |                                                                                                    |                                     |
| Probable Cause:<br>1. The Device Type (it's Sys                                                                                                    | soid) is not supported by the System.                                                                                                    | s Svetam                                                                                                    |                                     |
| 2. The VNE is configured in<br>3. The VNE is using reduce<br>4. The VNE failed to retrieve                                                                                                    | wrong scheme which is not supported by the<br>d polling method, but the VNE does not suppo<br>e the device sysOid or software version.                                                                                                    | rt that method.                                                                                                    |                                     |
| 2. The VNE is configured in<br>3. The VNE is using reduce<br>4. The VNE failed to retrieve<br>Action to be Taken:                                                                                                    | wrong scheme which is not supported by the<br>d polling method, but the VNE does not suppo<br>e the device sysOid or software version.                                                                                                    | rt that method.                                                                                                    |                                     |
| 2. The VNE is configured in<br>3. The VNE is using reduce<br>4. The VNE failed to retrieve<br>Action to be Taken:<br>1. Add the VNE as Generic<br>2. Consult the Prime Networ<br>3. For some devices, some<br>This is a special interface th<br>in order to access it, olease                                                                                                    | wrong scheme which is not supported by the<br>d polling method, but the VNE does not support<br>the device sysOld or software version.<br>VNE or ICMP VNE.<br>fx manual regarding the correct scheme for th<br>support can be obtained by using the Prime N<br>nat allows the user to manually add SysOld an<br>o open the Cisco Prime Network Web Server o                                                                                            | rt that method.<br>e current device and supported devices in gen<br>etwork VNE Customization Builder.<br>d specify the device type to allow the system<br>n a web browser with address. https://cGW-IF                                                                        | eral.<br>to work with it.<br>⊳≈8043 |
| 2. The VHE is configured in<br>3. The VHE is using reduce<br>4. The VHE failed to retrieve<br>Action to be Taken:<br>1. Add the VHE as Generic<br>2. Consult the Prime Networ<br>3. For some devices, some<br>This is a special interface th<br>in order to access it, please<br>Clear Condition: Verify If the                                                                                                    | wrong scheme which is not supported by the<br>d polling method, but the VNE does not support<br>the device sysOld or software version.<br>VNE or ICMP VNE.<br>K manual regarding the correct scheme for th<br>support can be obtained by using the Prime N<br>nat allows the user to manually add SysOld web Server o<br>a SysOID or Device software version and the                                                                                   | e current device and supported devices in gen<br>etwork VNE Customization Builder.<br>id specify the device type to allow the system<br>n a web browser with address: https:// <gw-#<br>scheme used by the VNE is supported.</gw-#<br>                                        | eral.<br>to work with it.<br>≫:8043 |
| The VNE is configured in<br>3. The VNE is using reduce<br>4. The VNE failed to retrieve<br>Action to be Taken:<br>1. Add the VNE as Generic<br>2. Consult the Prime Networ<br>3. For some devices, some<br>This is a special interface th<br>In order to access it, please<br>Clear Condition: Verify if the<br>devices is in the second second second second second<br>Clear Condition: Verify if the<br>details History Affected | wrong scheme which is not supported by the<br>d polling method, but the VNE does not support<br>the device sysOld or software version.<br>VNE or ICMP VNE.<br>Kr manual regarding the correct scheme for th<br>support can be obtained by using the Prime N<br>nat allows the user to manually add SysOld an<br>e open the Cisco Prime Network Web Server o<br>e SysOID or Device software version and the<br>d Parties   Correlation   Advanced   Not | rt that method.<br>e current device and supported devices in gen<br>etwork VNE Customization Builder.<br>id specify the device type to allow the system<br>n a web browser with address: https:// <gw-if<br>scheme used by the VNE is supported.<br/>es User Audit</gw-if<br> | eral.<br>to work with it.<br>≫:8043 |

d. Now Paste the *SysOID* here.

| ultulu<br>Cisse Daime Naturali   |                       |                             |                                |                                 |          |                         |      |
|----------------------------------|-----------------------|-----------------------------|--------------------------------|---------------------------------|----------|-------------------------|------|
| CISCO CISCO Prime Network        | Home                  | Network Discovery           | VNE Customization Builder      |                                 |          |                         |      |
| VNE Customization Builder        |                       |                             |                                |                                 |          |                         |      |
| VNE Drivers Modules Pluggab      | le Modules Events Exp | ort Customization Import Cu | stomization                    |                                 |          |                         |      |
| NF Drivers                       |                       |                             |                                |                                 |          |                         |      |
| Circo Drivero                    |                       |                             |                                |                                 |          |                         |      |
| VINE Drivers                     |                       |                             |                                |                                 | Se       | ected 1   Total 602 🚳 🕼 |      |
| Fdit MDelete OF Add Row PConfigu | re Device Types       |                             |                                |                                 | Show All |                         | 1    |
| OwoID                            | Outsid Translation    | Denico Tuno                 | Tune                           | Classing Deference              | SHOW     | Quarridina Durtam Dafa  | , li |
| ) .1.3.6.1.4.1.9.1.824           | ciscoACE4710K9        | Cisro ACE 4710              | System Default                 | Cioning Reference               |          | Overhung system Dela    | u    |
| ) 1.3.6.1.4.1.9.1.1174           | cisco1941WNK9         | CISCO 1941W N/K9            | System Default                 |                                 |          |                         |      |
| .1.3.6.1.4.1.9.1.2143            |                       | Cisco ASR 1006-X            | System Default                 |                                 |          |                         |      |
| .1.3.6.1.4.1.9.1.822             | ciscoCrs14S           | Cisco CRS4S                 | System Default                 |                                 |          |                         |      |
| ▶ .1.3.6.1.4.1.9.1.2264          | N                     | Cisco IOS-XRV 9000          | System Default                 |                                 |          |                         |      |
| ▶ .1.3.6.1.4.1.9.1.1055          | ciscoSmXd2k48Es2SFP   | Cisco SM-D-ES2-48           | System Default                 |                                 |          |                         |      |
| ▶ .1.3.6.1.4.1.9.1.1056          | ciscoSmXd3k48Es2SFPP  | Cisco SM-D-ES3-48-P         | System Default                 |                                 |          |                         |      |
| 1.3.6.1.4.1.9.1.821              | cisco7201             | 😂 Cisco 7200                | System Default                 |                                 |          |                         |      |
| 1.3.6.1.4.1.9.1.1057             | ciscoSmXd3k48Ge2SFP   | Cisco SM-D-ES3G-48-P        | System Default                 |                                 |          |                         |      |
| 1.3.6.1.4.1.9.1.1178             | catalyst4948e10GE     | Cisco Catalyst 4948E        | System Default                 |                                 |          |                         |      |
| .1.3.6.1.4.1.9.1.706             | catalyst6kMsfc2a      | 🕮 Cisco Msfc                | System Default                 |                                 |          |                         |      |
| ) .1.3.6.1.4.1.9.1.2390          |                       | Gisco ASR 9910              | System Default                 |                                 |          |                         |      |
| 1.3.6.1.4.1.8072.3.2.10          |                       | UNKNOWN                     | User Defined VNE - by Template | <ul> <li>GenericUVNE</li> </ul> | *        |                         |      |
|                                  |                       |                             | Save Cancel                    |                                 |          |                         |      |

**Step 8** Choose *Server* > *KVM* > *KVM* Hypervisor as Device Type.

Γ

| cisco Prime Network                | Hama                         | Network Discovery       | WE Outomitation Bui                       | Ider I 💌 |                                 |          | and the state of the      |
|------------------------------------|------------------------------|-------------------------|-------------------------------------------|----------|---------------------------------|----------|---------------------------|
| VNE Customization Builder          | Tione                        | Helmork Discovery       | VIII. Customization but                   | uei i v  |                                 |          |                           |
| VNE Drivers Modules Plugg          | able Modules Events Expo     | ort Customization Impor | t Customization                           |          |                                 |          |                           |
| NF Drivers                         |                              |                         |                                           |          |                                 |          |                           |
| NE DIVEIS                          |                              |                         | Search Results                            | x        |                                 |          |                           |
| Cisco Drivers                      |                              |                         | - Conner                                  |          |                                 |          |                           |
| VNE Drivers                        |                              |                         | Server                                    | 12 0     |                                 | Sele     | ected 1   Total 602 🔮 🕼 🧐 |
| / Edit 🗙 Delete 👷 Add Row 🖉 Config | gure Device Types            |                         |                                           | 562      |                                 | Show All | v I                       |
| SysOID                             | Sysoid Translation           | Device Type             | Access Sequer                             | 11.4     | Cloning Reference               |          | Overriding System Default |
| ) 1.3.6.1.4.1.9.1.824              | ciscoACE4710K9               | Cisco ACE 4710          | Carrier Pouting Server                    |          |                                 |          |                           |
| .1.3.6.1.4.1.9.1.1174              | cisco1941WNK9                | 😂 CISCO 1941W N/K9      | Canner Kobbing Server                     |          |                                 |          |                           |
| .1.3.6.1.4.1.9.1.2143              |                              | 🛱 Cisco ASR 1006-X      | Server                                    | ,        |                                 |          |                           |
| .1.3.6.1.4.1.9.1.822               | ciscoCrs14S                  | Cisco CRS4S             | server Farm                               |          |                                 |          |                           |
| ) 1.3.6.1.4.1.9.1.2264             |                              | Cisco IOS-XRv 9000      | Virtual Server                            |          |                                 |          |                           |
| .1.3.6.1.4.1.9.1.1055              | ciscoSmXd2k48Es2SFP          | Cisco SM-D-ES2-48       | WWW Server                                |          |                                 |          |                           |
| .1.3.6.1.4.1.9.1.1056              | ciscoSmXd3k48Es2SFPP         | Cisco SM-D-ES3-48-P     |                                           |          |                                 |          |                           |
| .1.3.6.1.4.1.9.1.821               | cisco7201                    | 😂 Cisco 7200            |                                           |          |                                 |          |                           |
| .1.3.6.1.4.1.9.1.1057              | ciscoSmXd3k48Ge2SFP          | Cisco SM-D-ES3G-48-P    |                                           |          |                                 |          |                           |
| .1.3.6.1.4.1.9.1.1178              | catalyst4948e10GE            | Gisco Catalyst 4948E    |                                           |          |                                 |          |                           |
| .1.3.6.1.4.1.9.1.706               | catalyst6kMsfc2a             | 🗐 Cisco Msfc            |                                           |          |                                 |          |                           |
| .1.3.6.1.4.1.9.1.2390              |                              | Gisco ASR 9910          |                                           |          |                                 |          |                           |
| .1.3.6.1.4.1.8072.3.2.10           |                              |                         | User Defined VNE - by T                   | remplate | <ul> <li>GenericUVNE</li> </ul> | v        |                           |
| -16-16-                            |                              |                         |                                           |          |                                 |          | root   Logout             |
| cisco Cisco Prime Network          | Home                         | Network Discovery       | <ul> <li>VNE Customization Bui</li> </ul> | lder   🔻 |                                 |          |                           |
| VNE Customization Builder          |                              |                         |                                           |          |                                 |          |                           |
| Note Designed Andreas              | able Madulas - Durate - Dura | nd Curduminellun Trans  | 1 Custominetics                           |          |                                 |          |                           |
| Mie Univers Modules Plugg          | able Produces Evenus Exp     | ore customization impor | Customization                             |          |                                 |          |                           |
| /NE Drivers                        |                              |                         |                                           |          |                                 |          |                           |
| Cisco Drivers                      |                              |                         |                                           |          |                                 |          |                           |
|                                    |                              |                         |                                           |          |                                 | Sele     | eted 1   Total 802 🚳 🚳 🚳  |
| Call Models of Add Dave Model      | euro Denito Tunos            |                         |                                           |          |                                 | ch       |                           |
| Cont                               | gure Device Types            | 12 3 32                 | 128                                       |          | 12111212                        | Snow All |                           |
| SysOID                             | Sysoid Translation           | Device Type             | Type<br>System Default                    |          | Cloning Reference               |          | Overriding System Default |
| 136141011174                       | cisco1041WAV0                | CISCO ACE 4710          | System Default                            |          |                                 |          |                           |
| 136141017143                       | CI3C0127114/4/2              | CISCO 1941W N/K9        | System Default                            |          |                                 |          |                           |
| 13614191822                        | riscoCrs14S                  | CISCO ASK 1000-X        | System Default                            |          |                                 |          |                           |
| 136141012264                       | 00000170                     | CISCO CR545             | System Default                            |          |                                 |          |                           |
| ○ ▶ .1.3.6.1.4.1.9.1.1055          | ciscoSmXd2k48Ec2CED          | CISCO 105-XRV 9000      | System Default                            | 2        |                                 |          |                           |
| € 13.6.1.4.1.9.1.1056              | risrnSmXd3k48Fe3SEDD         | CISCO SM-D-E52-48       | System Default                            |          |                                 |          |                           |
| .1.3.6.1.4.1.9.1.821               | cisco7201                    | Cisco 3700              | System Default                            |          |                                 |          |                           |
| 0 1.3.6.1.4.1.9.1.1057             | ciscoSmXd3k48Ge2SED          | Cisco CM D ECOC 40 D    | System Default                            |          |                                 |          |                           |
| ○ ▶ .1.3.6.1.4.1.9.1.1178          | catalust4048a10GE            |                         | of second period                          |          |                                 |          |                           |
| -                                  | COLORY STREET LITTLE         | Ciero Cataliant A0A0E   | System Default                            |          |                                 |          |                           |
| I.3.6.1.4.1.9.1.706                | catalyst6kMsfc2a             | Cisco Catalyst 4948E    | System Default<br>System Default          |          |                                 |          |                           |

User Defined VNE - by Template

0

GenericUVNE

1

Step 9 Click Save. Newly added SysOID details appears.

• .1.3.6.1.4.1.8072.3.2.10

<

- Step 10 Restart VNE.
- **Step 11** Device is supported and VNE enters into operational state.

KVM Hy

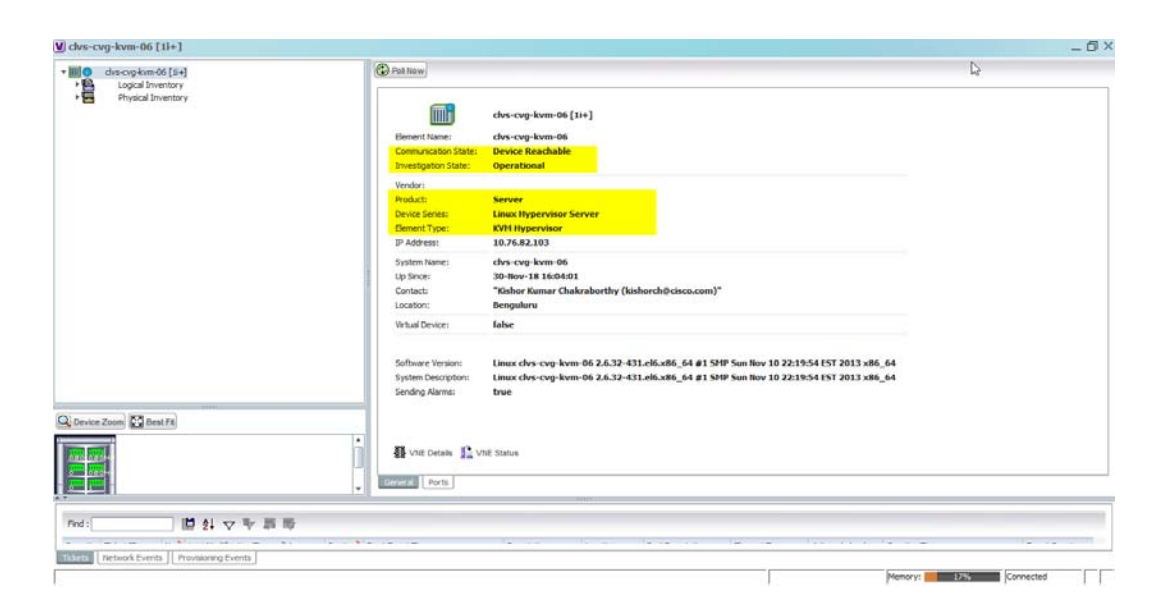

# **VCB** Customization for Supporting Traps

| Click Add Row.            |                                  |       |                   |                           |                                       |                         |
|---------------------------|----------------------------------|-------|-------------------|---------------------------|---------------------------------------|-------------------------|
| Enton Event Nav           |                                  |       |                   |                           |                                       |                         |
| Enter Event Nan           | ne.                              |       |                   |                           |                                       |                         |
| ahaha                     |                                  |       |                   |                           |                                       | root                    |
| CISCO CISCO Prime Netw    | JFK                              | Home  | Network Discovery | VNE Customization Builder |                                       | -                       |
| VNE Customization Builder | Add Trap                         |       |                   |                           |                                       | ×                       |
| VNE Drivers Modules       | Step 1 - Event Definition        |       |                   | Þ                         |                                       |                         |
| Evente                    | Event Name* KVM VM Status        | Traps | 1                 | ~                         |                                       |                         |
| Lvents                    | Oid*                             |       | Ī                 |                           |                                       |                         |
| Cisco Events              | Category Other                   |       |                   |                           |                                       |                         |
| Syslog                    | Nature                           |       |                   |                           |                                       | Selected 0   Total 1002 |
| Trap                      | Flapping                         |       |                   |                           |                                       |                         |
| Service O 135141          |                                  |       |                   |                           |                                       |                         |
| O + .1.3.6.1.4.1.         |                                  |       |                   |                           | Previous Next Finish Cancel           | ce                      |
| ○ ▶ .1.3.6.1.4.1.3        | Step 2 - Subtype Definition*     |       |                   |                           | 4                                     | 7 15                    |
| ○ ▶ .1.3.6.1.4.1.3        | Step 3 - Subtype Identification* |       |                   |                           |                                       | , ce                    |
| ○ ▶ .1.3.6.1.4.1.         | Sten 4 - Association*            |       |                   |                           | e e e e e e e e e e e e e e e e e e e | is                      |
| ○ ▶ .1.3.6.1.4.1.         | Stop 5 Expedito                  |       |                   |                           |                                       | 2                       |
| 0 136141                  | Skep 5 - Expense                 |       |                   |                           | Ŵ                                     | 0                       |
| ○ ▶ .1.3.6.1.4.1.         | Step 0 - Pattern                 |       |                   |                           | Ŵ                                     |                         |
| ○ ▶ .1.3.6.1.4.1.         | Required                         |       |                   |                           |                                       |                         |
| ○ ▶ .1.3.6.1,4.1.3        |                                  |       |                   |                           |                                       |                         |
| ○ ▶ .1.3.6.1.4.1.1        |                                  |       |                   |                           |                                       |                         |
| ○ ▶ .1.3.6.1.4.1.3        |                                  |       |                   |                           |                                       | AIS .                   |

Step 4 Get SNMPTrapOID value from received unsupported traps and map it to Oid:

a. Go to Standard Tab of Event Vision

ſ

b. Double click on any of the received unsupported Traps to see Event Properties.

Memory: 20% Connected

1

c. Go to *Trap* Tab.

- d. Right Click on the snmpTrapOID row and click Properties.
- e. Copy the *SNMP value*.

| Location 1 - Tr      | ap Value Properties                                                                                  |                        |                        |    | - 0 × |
|----------------------|----------------------------------------------------------------------------------------------------|------------------------|------------------------|----|-------|
| Snmp Old:            | .1.3.6.1.6.3.1.1.4.1.0                                                                               | Snmp Value:            | .1.3.6.1.4.1.12345.0.1 |    |       |
| Snmp Translated Oid: | . is o. or g. dod. internet. snmpV2. snmpModules. snmpMIB. snmpMIBO bjects. snmpTrap. snmpTrapOID. 0 | Snmp Translated Value: | enterprises.12345.0.1  | l⊋ |       |
|                      |                                                                                                    |                        |                        |    |       |
|                      |                                                                                                    |                        |                        |    |       |
|                      |                                                                                                    |                        |                        |    |       |
|                      |                                                                                                    |                        |                        |    |       |
|                      |                                                                                                    |                        |                        |    |       |
|                      |                                                                                                    |                        |                        |    |       |
|                      |                                                                                                    |                        |                        |    |       |
|                      |                                                                                                    |                        |                        |    |       |
|                      |                                                                                                    |                        |                        |    |       |
|                      |                                                                                                    |                        |                        |    |       |
|                      |                                                                                                    |                        |                        |    |       |
|                      |                                                                                                    |                        |                        |    |       |
|                      |                                                                                                    |                        |                        |    |       |
|                      |                                                                                                    |                        |                        |    |       |
|                      |                                                                                                    |                        |                        |    |       |

f. Paste the copied SNMP Value in 'Oid'text box. Then click 'Next' button.

| altalta<br>cisco             | Cisco Prime Netwo                       | rk Home Network Discovery   VINE Customization Builder   +                                                                                                    | root   Logou                | t   About |
|------------------------------|-----------------------------------------|----------------------------------------------------------------------------------------------------|-----------------------------|-----------|
| VNE OUS                      | tomization Builder                      | Add Trap X                                                                                                    | -                           |           |
| VME Driv                     | ars Modules                             | Step 1 - Event Definition                                                                                                    |                             |           |
| Events<br>Cisco Ev<br>Syslog | ents<br>Trap<br>Edit Delete             | Event Name"         K/M VIM Status Traps           Old*         13.6.1.4.1.12345.0.1           Catepory         Other           Nature         ADAC           Fipping | Selected 0   Total 1002 😵 🕢 | · 8       |
| Consico                      | Trap Oid                                |                                                                                                    | Natu                        | re        |
| Jervice                      | 0 1.3.6.1.4.1.3                         | Previous Next Finish Cancel                                                                                                    | re ADA                      | ~ ^       |
|                              | ○ ▶ .1.3.6.1.4.1.:                      | Step 2 - Subtype Definition*                                                                                                    | ADM                         | ic        |
|                              | ○ ▶ .1.3.6.1.4.1.3                      | Step 3 - Subtype Identification*                                                                                                    | ce ADA                      | c         |
|                              | ○ ▶ .1.3.6.1.4.1.3                      | Sten 4 - Association"                                                                                                    | ns ADA                      | c         |
|                              | ○ ▶ .1.3.6.1.4.1.3                      | Stan 5. Evnarhta                                                                                                    | ADA                         | 6         |
|                              | ○ ▶ .1.3.6.1.4.1.1                      | Stop 5 Explaine                                                                                                    | ADA ADA                     |           |
|                              | ○ ▶ .1.3.6.1.4.1.3                      | Supple - reaction                                                                                                    | ADA                         | c         |
|                              | ○ ▶ .1.3.6.1.4.1.3                      | veforen                                                                                                    | ADA                         | с         |
|                              | ○ ▶ .1.3.6.1.4.1.1                      |                                                                                                    | ADM                         | IC        |
|                              | ○ ▶ .1.3.6.1.4.1.3                      |                                                                                                    | ADM                         | C         |
|                              | ○ ▶ .1.3.6.1.4.1.3                      |                                                                                                    | ADM ADM                     |           |
|                              | < · · · · · · · · · · · · · · · · · · · |                                                                                                    |                             | `>        |

- cisco Cisco Prime Network Add Trap Step 1 - Event Definition **VNE** Drivers Modules Step 2 - Subtype Defini Events Recommended Action Name Description to be Displayed Severity Ticketable Auto Clear Correlate Cisco Ev • Delete \* 10 | Totai 1002 🥳 🕼 🖕 💆 Тгар Syslog / Edit 💥 Delete - 8 Trap Oid 2 Nature Add Service () .1.3.6.1.4.1 ADMC Previous Next Finish Cancel ~ ○ ▶ .1.3.6.1.4.1 ADAC ○ ▶ .1.3.6.1.4.1.3 ADMC Step 3 - Subtype Identification 1 ○ ▶ .1.3.6.1.4.1.3 ADAC Step 4 - Association\*  $\checkmark$ ○ ▶ .1.3.6.1.4.1.3 ADAC Step 5 - Expedite ○ ▶ .1.3.6.1.4.1.3 ADAC ○ ▶ .1.3.6.1.4.1.1 ADMC Step 6 - Pattern S ○ ▶ .1.3.6.1.4.1.3
  ○ ▶ .1.3.6.1.4.1.3 ADAC \* Required ADAC ○ ▶ .1.3.6.1.4.1. ADAC ○ ▶ .1.3.6.1.4.1 ADMC ○ ▶ .1.3.6.1.4.1 ADMC ○ ▶ .1.3.6.1.4.1 ADMC े
- **Step 5** Enter the Events details such as description, severity, ticketable or not in Step 2.

a. Determine the event types from libvirt MIB using *libvirtGuestState* property.

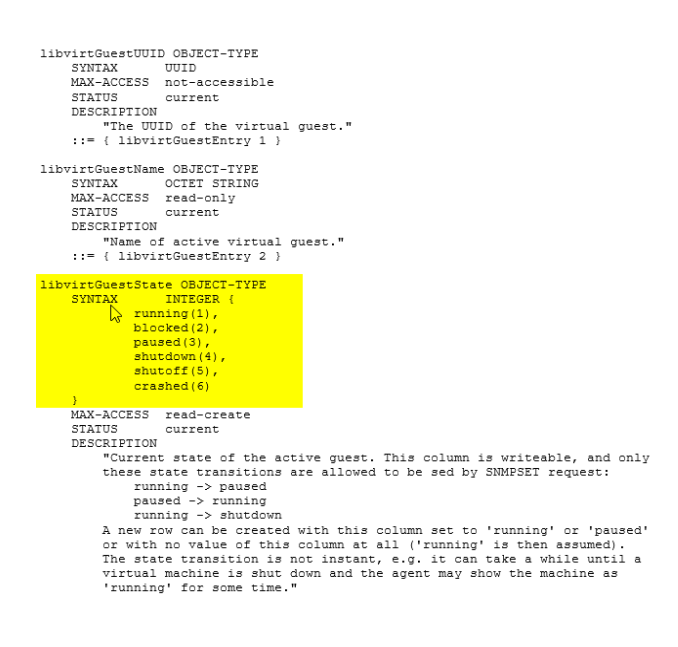

b. Configure all the VM status in Step 2 and Click Next.

I

1

| altala<br>cisco | Cisco  | o Prime I                   | Netwo    | rk                            |                             |          | _         |              |           |                       |             |        | root                    | Logout       | About |
|-----------------|--------|-----------------------------|----------|-------------------------------|-----------------------------|----------|-----------|--------------|-----------|-----------------------|-------------|--------|-------------------------|--------------|-------|
|                 |        |                             |          | Add Trap                      |                             | N        |           |              |           |                       |             | ×      |                         |              |       |
| VNE Cus         | tomiza | ation Builde                | er       | Step 1 - Event Definition     | 1*                          | 3        |           |              |           |                       |             | 1      |                         |              |       |
| VNE Driv        | /ers   | Modul                       | les      | Step 2 - Subtype Defi         | inition#                    |          |           |              |           |                       |             |        |                         |              |       |
| Events          |        | _                           |          | Name                          | Description to be Displayed | Severity | Ticketabl | e Auto Clear | Correlate | Recommended<br>Action |             |        |                         |              | I     |
| Cisco Ev        | ents   |                             |          | running                       | running                     | Cleared  | • 🗹       |              |           |                       | Delete      |        |                         |              |       |
| Syston          | Ŭ      | Trap                        |          | blocked                       | blocked                     | Major    | •         |              |           |                       | Delete      |        | Selected 0   Total 1002 | <b>9 0</b> § | *     |
| Systog          | / E    | dit 🗙 De                    | lete     | paused                        | paused                      | Minor    | •         |              |           |                       | Delete      | ~      | ł                       | + 5          | 6     |
| Trap            |        | Trap C                      | Did      | Add                           | -)r                         |          |           | -            | -         |                       |             |        |                         | Nature       |       |
| Service         | 0      | .1.3.6.                     | .1.4.1.3 |                               |                             |          |           |              |           | Previous              | Next Finish | Cancel | ce                      | ADMC         |       |
|                 | 0      | <ul> <li>.1.3.6.</li> </ul> | .1.4.1.3 | ACC. 1933254-544. (2004-1474) |                             |          |           |              |           |                       |             |        | ce                      | ADAC         | 2     |
|                 | 0      | <ul> <li>.1.3.6.</li> </ul> | .1.4.1.3 | Step 3 - Subtype Identif      | fication*                   |          |           |              |           |                       |             | s s    | 1S                      | ADMC         | п     |
|                 | 0      | <ul> <li>1.3.6.</li> </ul>  | .1.4.1.3 | Step 4 - Association*         |                             |          |           |              |           |                       |             | S      | ice:                    | ADAC         |       |
|                 | 0      | .1.3.6.                     | .1.4.1.3 | Step 5 - Expedite             |                             |          |           |              |           |                       |             | A      | 1S                      | ADAC         |       |
|                 | 0      | • .1.3.6.                   | .1.4.1.3 | Step 6 - Pattern*             |                             |          |           |              |           |                       |             | -12    |                         | ADAC         |       |
|                 | 0      | .1.3.6.                     | .1.4.1.1 | *o                            |                             |          |           |              |           |                       |             | V      | 15                      | ADMC         |       |
|                 | 0      | <ul> <li>.1.3.6.</li> </ul> | .1.4.1.3 | Required                      |                             |          |           |              |           |                       |             |        |                         | ADAC         |       |
|                 | 0      | <ul> <li>.1.3.6.</li> </ul> | .1.4.1.3 |                               |                             |          |           |              |           |                       |             |        | _                       | ADAC         |       |
|                 | 0      | · .1.3.0.                   | 1.4.1.   |                               |                             |          |           |              |           |                       |             |        |                         | ADAC         |       |
|                 | 0      | .1.3.0.                     | 1.4.1.1  |                               |                             |          |           |              |           |                       |             |        | _                       | ADMC         | V     |
|                 | ~      | .1.5.0.                     | 1.4.13   |                               |                             | _        | _         | _            | _         |                       |             |        |                         | ADMC         |       |
|                 |        |                             |          |                               |                             |          |           |              |           |                       |             |        |                         |              | 1     |

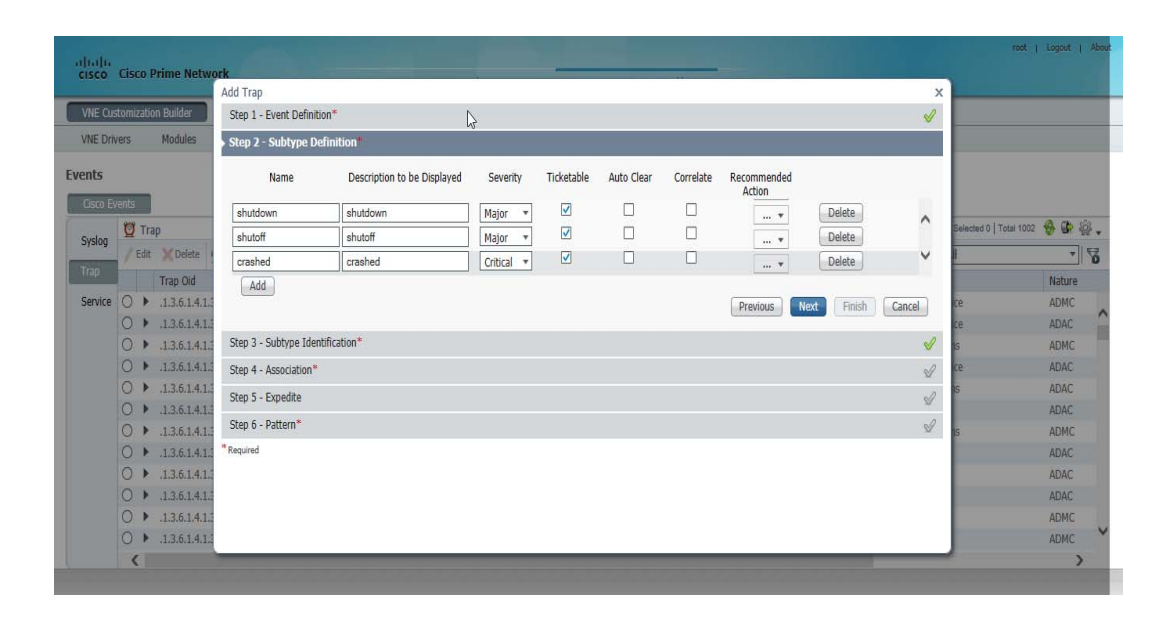

**Step 6** Select 'value' for Identify subtypes by following the below steps:

Γ

|                          | Add Trap                                                                                        | x              |                |
|--------------------------|-------------------------------------------------------------------------------------------------|----------------|----------------|
| E Customization Builder  | Step 1 - Event Definition*                                                                      |                |                |
| IE Drivers Modules       | Step 2 - Subtype Definition*                                                                    |                |                |
| ts                       | Step 3 - Subtype Identification                                                                 |                |                |
| sco Events               | Tdentify subtymes hy* Value                                                                     |                |                |
| slop 💆 Trap              |                                                                                                 | Selected 0   1 | Total 1002 😽 🕼 |
| / Edit X Delete          | Replacing Rules                                                                                 | E.             | *              |
| Trap Oid                 | Please specify a string that uniquely identifies the required OID in the varbind list.          |                | Nature         |
| rvice 🔿 🕨 .1.3.6.1.4.1.3 | and a mapping between each event subtype and the value in the event that indicates the subtype. | ce             | ADMC           |
| ○ ▶ .1.3.6.1.4.1.3       | Varbind Oid*                                                                                    | ce             | ADAC           |
| ○ ▶ .1.3.6.1.4.1.:       | running*                                                                                        | 1S             | ADMC           |
| ○ ▶ .1.3.6.1.4.1.3       | blocked*                                                                                        | ce             | ADAC           |
| ○ ▶ .1.3.6.1.4.1.3       | paused*                                                                                         | ns             | ADAC           |
| ○ ▶ .1.3.6.1.4.1.3       |                                                                                                 |                | ADAC           |
| 0 .1.3.6.1.4.1.          | Previous Next Finish Cancel                                                                     | 1S.            | ADMC           |
| O . 1.3.6.1.4.1.         | Stan 4. Accordition*                                                                            |                | ADAC           |
| 0 1251413                |                                                                                                 |                | ADAC           |
| 0 1361415                | Step 5 - Expedite                                                                               |                | ADAC           |
| 0 136141                 | Step 6 - Pattern*                                                                               | ×              | ADMC           |
| C I IIIIII               |                                                                                                 |                | ADHO           |

- **a.** Get the VM status Varbind Oid and map here. Go to Standard traps of Event Vision. Double click on any of the received unsupported traps. Go to Trap tab.
- b. Right Click on '.1.3.6.1.4.1.12345.1.1.1.3.2' OID which maps to VM status and select properties.
- c. Copy the Snmp Oid and map it to Varbind Oid.

| LUCAUUII 4 - ITA     | ap Value Properties                                       |                        |   |
|----------------------|-----------------------------------------------------------|------------------------|---|
| inmp Oid:            | .1.3.6.1.4.1.12345.1.1.1.3.2                              | Snmp Value:            | 3 |
| inmp Translated Oid: | .iso.org.dod.internet.private.enterprises.12345.1.1.1.3.2 | Snmp Translated Value: | 3 |
|                      |                                                           | €J                     |   |
|                      |                                                           |                        |   |
|                      |                                                           |                        |   |
|                      |                                                           |                        |   |
|                      |                                                           |                        |   |
|                      |                                                           |                        |   |
|                      |                                                           |                        |   |
|                      |                                                           |                        |   |
|                      |                                                           |                        |   |
|                      |                                                           |                        |   |
|                      |                                                           |                        |   |
|                      |                                                           |                        |   |
|                      |                                                           |                        |   |
|                      |                                                           |                        |   |
|                      |                                                           |                        |   |

| altala<br>cisco - Cisco Prime Netw                               |                                                                                                    |   | root (                  | Logout   About |
|------------------------------------------------------------------|----------------------------------------------------------------------------------------------------|---|-------------------------|----------------|
| ciper cisco rinne ricci                                          | Add Trap                                                                                                    | х |                         |                |
| VNE Customization Builder                                        | Step 1 - Event Definition*                                                                                                    |   |                         |                |
| VNE Drivers Modules                                              | Step 2 - Subtype Definition*                                                                                                    |   |                         |                |
| Events                                                           | Step 3 - Subtype Identification                                                                                                    |   |                         |                |
| Cisco Events                                                     | Identify subtypes by* Value                                                                                                    | l | Selected 0   Total 1002 | <b>* *</b>     |
| Syslog                                                           | Replacing Rules                                                                                                    | l | 1                       | . 2            |
| Service  Trap Oid                                                | Please specify a string that uniquely identifies the required OID in the varbind list,<br>and a mapping between each event subtype and the value in the event that indicates the subtype. | L | ce                      | Nature<br>ADMC |
| 0 136.14.1                                                       | Varbind Old <sup>+</sup> 1.1.3.6.1.4.1.12345.1.1.1.3.2                                                                                                    | l | ce<br>s                 | ADAC           |
| ○ ▶ .1.3.6.1.4.1.                                                | blocked*                                                                                                    | L | ce                      | ADAC           |
| ○ ► .1.3.6.1.4.1.<br>○ ► .1.3.6.1.4.1.                           | paused*                                                                                                    | l | IS                      | ADAC           |
| ○ ► .1.3.6.1.4.1.<br>○ ► .1.3.6.1.4.1.                           | Previous Net Finish Cancel                                                                                                    |   | 15                      | ADMC<br>ADAC   |
| ○ ▶ .1.3.6.1.4.1.                                                | Step 4 - Association*                                                                                                    |   |                         | ADAC           |
| ○ ▶ .1.3.6.1.4.1.                                                | Step 5 - Expedite                                                                                                    |   |                         | ADAC           |
| <ul> <li>○ ▶ .1.3.6.1.4.1.</li> <li>○ ▶ .1.3.6.1.4.1.</li> </ul> | Step 6 - Pattern*                                                                                                    | ~ |                         | ADMC V         |
| <                                                                |                                                                                                    |   |                         | >              |

d. Map the Snmp Value which will uniquely identify each of the VM status and Click Next.

| ajaja   | Cisco Prime Netwo   |                                                                                                 |     | root   Logout   Abo           |  |
|---------|---------------------|-------------------------------------------------------------------------------------------------|-----|-------------------------------|--|
| cibee   |                     | Add Trap                                                                                        | x   |                               |  |
| VNE Cu  | stomization Builder | Step 1 - Event Definition*                                                                      |     |                               |  |
| VNE Dri | vers Modules        | Step 2 - Subtype Definition*                                                                    |     |                               |  |
| Events  |                     | Step 3 - Subtype Identification                                                                 |     |                               |  |
| Cisco E | vents               | Ly"                                                                                             | H   |                               |  |
| Syslog  | 💆 Тгар              | Yalue                                                                                           |     | elected 0   Total 1002  🍪 😨 🤹 |  |
| oyung   | / Edit 🗙 Delete 🕴   | Replacing Rules                                                                                 |     | * 8                           |  |
| Trap    | Trap Oid            | Please specify a string that uniquely identifies the required OID in the varbind list.          | 11  | Nature                        |  |
| Service | ○ ▶ .1.3.6.1.4.1.3  | and a mapping between each event subtype and the value in the event that indicates the subtype. | 18  | e ADMC                        |  |
|         | ○ ▶ .1.3.6.1.4.1.3  | Varbind Oid* 1.1.3.6.1.4.1.12345.1.1.1.3.2                                                      | 18  | e ADAC                        |  |
|         | ○ ▶ .1.3.6.1.4.1.3  | running* 1                                                                                      |     | ADMC                          |  |
|         | ○ ▶ .1.3.6.1.4.1.3  | blocked* 2                                                                                      | 18  | e ADAC                        |  |
|         | ○ ▶ .1.3.6.1.4.1.3  | pured* 2                                                                                        |     | ADAC                          |  |
|         | 0 1.3.6.1.4.1.3     | pauleu 3                                                                                        | 11  | ADAC                          |  |
|         | ○ ▶ .1.3.6.1.4.1.1  | Previous Next Finish Cancel                                                                     |     | ADMC                          |  |
|         | ○ ▶ .1.3.6.1.4.1.3  |                                                                                                 | 11  | ADAC                          |  |
|         | ○ ▶ .1.3.6.1.4.1.3  | Step 4 - Association*                                                                           |     | ADAC                          |  |
|         | ○ ▶ .1.3.6.1.4.1.3  | Step 5 - Expedite 🔗                                                                             |     | ADAC                          |  |
|         | ○ ▶ .1.3.6.1.4.1.1  | Sten 6 - Dattern*                                                                               | v   | ADMC                          |  |
|         | ○ ▶ .1.3.6.1.4.1.3  |                                                                                                 | - J | ADMC                          |  |
|         | <                   |                                                                                                 |     | >                             |  |
|         |                     |                                                                                                 |     |                               |  |

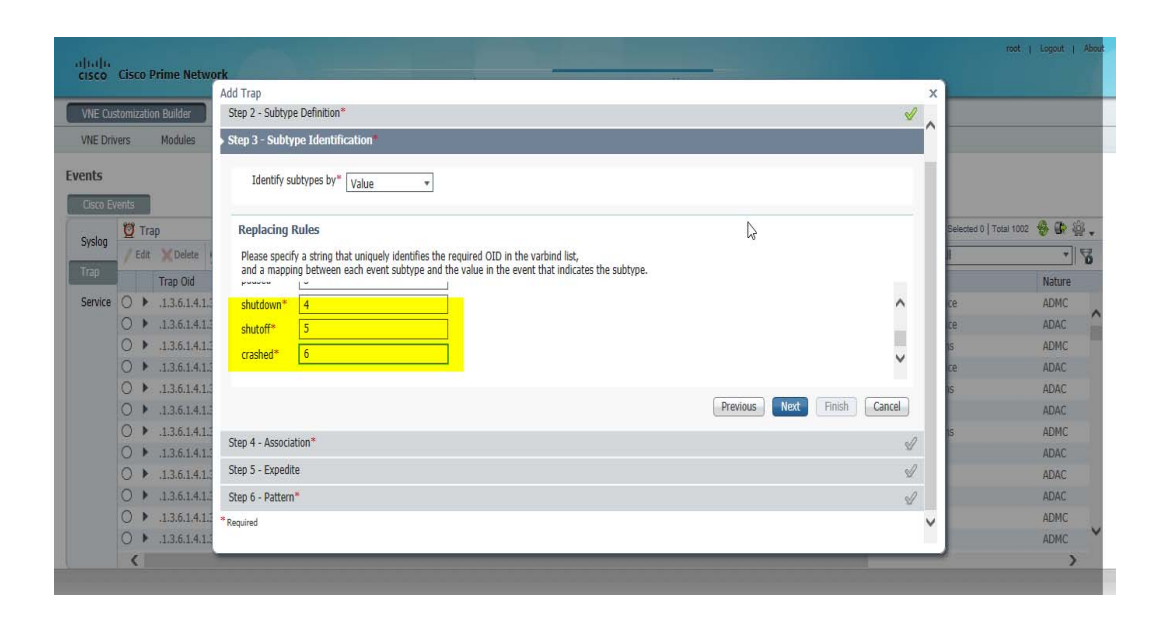

- **Step 7** Map the Location details in Association Step.
  - a. Choose 'Managedelement Key' as Source Type.

| altalta<br>cisco Cisco Prime Netw                                                                                                    | ork                                                                                                    | root   Logou                                                                              | t   About |
|----------------------------------------------------------------------------------------------------|----------------------------------------------------------------------------------------------------|-------------------------------------------------------------------------------------------|-----------|
|                                                                                                    | Add Trap X                                                                                                    |                                                                                           |           |
| VNE Customization Builder                                                                                                    | Step 1 - Event Definition*                                                                                                    |                                                                                           |           |
| VNE Drivers Modules                                                                                                    | Step 2 - Subtype Definition*                                                                                                    |                                                                                           |           |
| Events                                                                                                    | Step 3 - Subtype Identification*                                                                                                    |                                                                                           |           |
| Cisco Events                                                                                                    | Step 4 - Association*                                                                                                    |                                                                                           |           |
| Yeldo         Edit         Yelde           Trap         Edit         Yelde           Trap         Edit         Yelde           Service         > 1.36.14.1:         > 1.36.14.1:           O         > 1.36.14.1:         > 1.36.14.1:           O         > 1.36.14.1:         > 1.36.14.1:           O         > 1.36.14.1:         > 1.36.14.1:           O         > 1.36.14.1:         > 1.36.14.1:           O         > 1.36.14.1:         O           D         > 1.36.14.1:         O           O         > 1.36.14.1:         O           D         > 1.36.14.1:         O           D         > 1.36.14.1:         O           D         > 1.36.14.1:         O           D         > 1.36.14.1:         O | Source Type" Managedelement Key   Instance Identifier Prefix Instance Identifier Location Instance Identifier Location Instance Identifier Varbind Old  Previous Next Finish Cancel Step 5 - Expedite  Step 6 - Pattern  * * * * * * * * * * * * * * * * * * | Selected 0   Total 1002 🚱 🖬<br>I<br>Ce ADM<br>ce ADM<br>ce ADM<br>c ADA<br>s ADA<br>s ADA |           |
| ○ ▶ .13.5.141:<br>○ ▶ .13.6.141:<br>○ ▶ .13.6.141:<br>○ ▶ .13.6.141:<br>○ ▶ .13.6.141:<br>○ ▶ .13.6.141:                                                                                                    | "Regured                                                                                                    | ADA<br>ADA<br>ADA<br>ADM<br>ADM                                                           |           |

**b.** Choose '*Value*' as Instance Identifier Location.

Γ

| Cisco Cisco Prime Network       Home       Network Derrowry       WE Circlentization Builder       X         Vie Customization Builder       Add Trap       X       X       X         Vie Customization Builder       Step 1 - Event Definition*       X       X       X         Events       Step 1 - Event Definition*       X       X       X       X         Core Events       Step 1 - Event Definition*       X       X       X       X       X         Step 3 - Subtype Identification*       X       X                                                                                                    |   |
|----------------------------------------------------------------------------------------------------|---|
| WE Customization Builds       Add Trap       X         WE Drivers       Modules       Sep 1 - Event Definition*       Image: Sep 3 - Subtype Identification*         Events       Sep 3 - Subtype Identification*       Image: Sep 3 - Subtype Identification*       Image: Sep 3 - Subtype Identification*         System       Trap 0       Sep 4 - Association*       Image: Sep 3 - Subtype Identification*       Image: Sep 4 - Association*         Service       Trap 0       Service Trap 0       Sep 4 - Association*       Image: Sep 4 - Association*       Image: Sep 4 - Association*         Service       Trap 0       Instance Identifier Prefix       Image: Sep 4 - Association*       Image: Sep 4 - Association*       Image: Sep 4 - Association*         Service       Trap 0       Sep 4 - Association*       Image: Sep 4 - Association*       Image: Sep 4 - Association*       Image: Sep 4 - Association*       Image: Sep 4 - Association*         Service       Trap 0       Sep 4 - Association*       Image: Sep 4 - Association*       Image: Sep 4 - Association*       Image: Sep 4 - Association*       Image: Sep 4 - Association*         Service       Trap 0       Trap 0       Image: Sep 4 - Association*       Image: Sep 4 - Association*       Image: Sep 4 - Association*       Image: Sep 4 - Association*       Image: Sep 4 - Association*       Image: Sep 4 - Association*       Image: Sep 4 - Association* <t< th=""><th></th></t<>                                                                                                    |   |
| WE Drives       Module       Step 1 - Event Definition*       Image: Construction of the instance Identifier Variation of the instance Identifier Variation of the instance Ide |   |
| We brives       Module       Step 2 - Subtype Definition*         Events       Step 3 - Subtype Identification*       Image: Control of the sector of the sector                                     |   |
| Step 3 - Subtype Identification*       Set of 3 - Subtype Identification*         Step 3 - Subtype Identification*       Set of 4 - Association         Step 4 - Association       Set of 4 - Association         Step 4 - Association       Set of 4 - Association         Step 4 - Association       Set of 1 - Association         Step 4 - Association       Set of 1 - Association         Step 4 - Association       Instance Identifier Prefix         Instance Identifier Variation Od       Instance Identifier Variation Od         Name       Instance Identifier Variation Od         Instance Identifier Variation Od       ADACC         S ADVCC       ADACC                                                                                                    |   |
| Coro Events       Step 4 - Association         System       Trap         Service       > 1.3.6.1.4.1         > 1.3.6.1.4.1       Instance Identifier Varbind Od         > 1.3.6.1.4.1       Instance Identifier Varbind Od         > 1.3.6.1.4.1       Previous         Notet       Finich       Cancel                                                                                                    |   |
| System       Trap         Source Type*       Managedelement Key         Trap Old       Instance Identifier Prefix         Instance Identifier Varbind Old       in the event location         > 1.3.6.1.4.11       Instance Identifier Varbind Old         > 1.3.6.1.4.12       Instance Identifier Varbind Old         > 1.3.6.1.4.12       Instance Identifier Varbind Old         > 1.3.6.1.4.12       Instance Identifier Varbind Old         > 1.3.6.1.4.12       Instance Identifier Varbind Old                                                                                                    |   |
| Service     > 1.3.6.1.4.1:     Instance Identifier Verbind Oid     > aprefix to add to the Instance Identifier,<br>in the event location     > in the event location     > in the event location       Service     >> 1.3.6.1.4.1:     Instance Identifier Varbind Oid     > ADAC       >> 1.3.6.1.4.1:     Instance Identifier Varbind Oid     > ADAC       >> 1.3.6.1.4.1:     Instance Identifier Varbind Oid     > ADAC       >> 1.3.6.1.4.1:     Instance Identifier Varbind Oid     > ADAC                                                                                                    | ¥ |
| Trap Od         Instance Identifier Perfx         a gette state is bendares Identifier, in the event location         Instance Identifier Perfx         Instance Identifier, in the event location         Instance Identifier Perfx         Instance Identifier, in the event location         Instance Identifier, in the event location                                                                                                    | 3 |
| Service         >         1.3.6.1.4.1         Instance Identifier Location         Value         r         ce         ADMC           >         >         3.3.6.1.4.1         Instance Identifier Varbind Oid         >         ADAC         >         ADAC         >         >         ADAC         >         >         >         ADAC         >         >         >         >         >         >         >         >         >         >         >         >         >         >         >         >         >         >         >         >         >         >         >         >         >         > <th></th>                                                                                                    |   |
| O              1.3.6.1.4.1.          Instance Identifier Varbind Oid              ADAC           O         > 1.3.6.1.4.1.               Previous               ADAC               ADAC                                                                                                    |   |
| O > 1.3.6.1.4.12         adMc           O > 1.3.6.1.4.12         Previous           Next         Finish           Cancel         re           ADMC                                                                                                    | 2 |
| O > 1.3.6.1.4.1. Previous Next Finish Cancel e ADAC                                                                                                    |   |
| 0 1 1251411                                                                                                    |   |
| S ADAC                                                                                                    |   |
| ○ ▶ 1.3.6.1.4.1.1 Step 5 - Expedite                                                                                                    |   |
| 0 ▶ .13.6.1.4.1. Step 6 - Pattern*                                                                                                    |   |
| O F. 1.35.1.41.1 *Required ADAC                                                                                                    |   |
|                                                                                                    |   |
|                                                                                                    |   |
|                                                                                                    | V |
| APR.                                                                                                    |   |
|                                                                                                    |   |

- **c.** Get the Location Varbind Oid from received traps and map here. Go to Standard traps of Event Vision. Double click on any of the received unsupported traps. Go to Trap tab.
- d. Right Click on .1.3.6.1.4.1.12345.1.1.1.2.0 Oid which maps to location and click select properties.
- e. Copy the Snmp Oid and map it to Instance Identifier Varbind Oid and Click 'Next'.

| ajtaju<br>cisco Cisco Prime Netw                                                                                                    | ork Bonn Natural Persons (a 1867 Persons Judge) -                                                                                                    | root                                                                  | Logout   Abo                                         | aut                                   |
|----------------------------------------------------------------------------------------------------|----------------------------------------------------------------------------------------------------|-----------------------------------------------------------------------|------------------------------------------------------|---------------------------------------|
| VNE Oustomization Builder<br>VNE Drivers Modules                                                                                                    | Home         Network Discovery. 1+         Vite Customization Relifier 1+           Add Trap         X           Step 1 - Event Definition*         Image: Customization Relifier 1+           Step 2 - Subtype Definition*         Image: Customization Relifier 1+ |                                                                       |                                                      |                                       |
| Cisco Events                                                                                                    | step 4 - Sociation                                                                                                    |                                                                       |                                                      |                                       |
| Sysion         Trap           Edit         Trap Oid           Service         >           1.3.6.1.4.1.         >           1.3.6.1.4.1.         >           1.3.6.1.4.1.         >           1.3.6.1.4.1.         >           1.3.6.1.4.1.         >           1.3.6.1.4.1.         >           1.3.6.1.4.1.         >           1.3.6.1.4.1.         >           1.3.6.1.4.1.         >           1.3.6.1.4.1.         >           1.3.6.1.4.1.         >           1.3.6.1.4.1.         >           1.3.6.1.4.1.         >           1.3.6.1.4.1.         >           1.3.6.1.4.1.         >           1.3.6.1.4.1.         >           1.3.6.1.4.1.         > | Source Type* Managedelement Key  Instance Identifier Prefix Instance Identifier Creation Instance Identifier Varbind Old I.3.6.1.4.1.12345.1.1.1.2.0  Previous Net Finish Cancel Step 5 - Expedite                                                                   | Selected 0   Total 1002<br>Ce<br>Ce<br>S<br>Ce<br>15<br>Ce<br>15<br>S | ADMC<br>ADAC<br>ADAC<br>ADAC<br>ADAC<br>ADAC         | • • • • • • • • • • • • • • • • • • • |
| <ul> <li>○ → 1.36.141.</li> <li>○ → 1.36.141.</li> <li>○ → 1.36.141.</li> <li>○ → 1.36.141.</li> <li>○ → 1.36.141.</li> <li>○ → 1.36.141.</li> </ul>                                                                                                    | Step 6 - Pattern*                                                                                                    | 5                                                                     | ADAC<br>ADAC<br>ADAC<br>ADAC<br>ADAC<br>ADAC<br>ADMC | ~                                     |

- Step 8 Click 'Next' on Expedite Step.
- Step 9 Choose 'Product' as Scheme and 'Generic UVNE Trap Event Group Rules' as Group.

| ajaja<br>cisco | Cisco    | Prime Netw     | ork Hanna Hannah Denman La Mit Contractivita Dalateria                             |               | root.                   | Logout | About |
|----------------|----------|----------------|------------------------------------------------------------------------------------|---------------|-------------------------|--------|-------|
| -              |          |                | Add Trap                                                                           | x             |                         |        |       |
| VNE Cu         | stomizat | ion Builder    | Step 1 - Event Definition*                                                         | V             |                         |        |       |
| VNE Dri        | vers     | Modules        | Step 2 - Subtype Definition*                                                       | s.            |                         |        |       |
| Events         |          |                | Step 3 - Subtype Identification*                                                   | J             |                         |        |       |
| Cisco E        | /ents    | 1              | Step 4 - Association*                                                              | 9             |                         |        |       |
| Curles         | 1        | rap            | Step 5 - Expedite                                                                  | ×             | Selected 0   Total 1002 | 😽 🕼 🎡  | 8.    |
| Sysiog         | / Ed     | t 🗙 Delete     | s Step 6 - Pattern                                                                 |               | L.                      | * *    | 8     |
| Trap           |          | Trap Oid       |                                                                                    |               |                         | Nature |       |
| Service        | 0,       | .1.3.6.1.4.1.3 | Device group determines which VNE drivers will be extended to support this events. |               | ce                      | ADMC   |       |
|                | 0,       | .1.3.6.1.4.1.3 | Please specify one or more groups to include this event in.                        |               | ce                      | ADAC   | -     |
|                | 0,       | .1.3.6.1.4.1.3 | Scheme Group                                                                       | -             | IS                      | ADMC   |       |
|                | 0,       | .1.3.6.1.4.1.3 | Product   Generic UVNE Trap Event Group Rules                                      | Delete        | ce:                     | ADAC   |       |
|                | 0,       | .1.3.6.1.4.1.3 |                                                                                    |               | IS                      | ADAC   |       |
|                | 0,       | .1.3.6.1.4.1.3 |                                                                                    |               |                         | ADAC   |       |
|                | 0,       | .1.3.6.1.4.1.1 | Add                                                                                |               | IS                      | ADMC   |       |
|                | 01       | .1.3.6.1.4.1.3 |                                                                                    |               |                         | ADAC   |       |
|                | 0,       | .1.3.6.1.4.1.3 | Previous Next                                                                      | Finish Cancel |                         | ADAC   |       |
|                | 0,       | .1.3.6.1.4.1.3 |                                                                                    |               |                         | ADAC   |       |
|                | 0,       | .1.3.6.1.4.1.3 | Keguned                                                                            |               |                         | ADMC   |       |
|                | 0.       | .1.3.6.1.4.1.3 | and the second second second                                                       |               |                         | ADMC   | Y     |
|                | <        |                |                                                                                    |               |                         | >      |       |

Step 10 Click 'Finish'.

Γ

**Step 11** Newly added trap oid appears.

|          |         |                               | Home Network Di                             | scovery   VNE       | Customization Builder |                |                                                                                                    |              |   |
|----------|---------|-------------------------------|---------------------------------------------|---------------------|-----------------------|----------------|----------------------------------------------------------------------------------------------------|--------------|---|
| VNE Cus  | tomizal | ion Builder                   |                                             |                     |                       |                |                                                                                                    |              |   |
| VNE Driv | ers     | Modules Pluggable Modules     | s Events Export Customization               | Import Customizatio | n                     |                |                                                                                                    |              |   |
| onte     |         |                               |                                             |                     |                       |                |                                                                                                    |              |   |
| aus      |         |                               |                                             |                     |                       |                |                                                                                                    |              |   |
| Cisco Ev | ents    |                               |                                             |                     |                       |                |                                                                                                    | A (1)        |   |
| Syslog   | ₫т      | rap                           |                                             |                     |                       |                | Selected 0   To                                                                                                    | tal 1003   ⊮ | 4 |
|          | Ed      | it XDelete 📴 Add Row 👰 Add I  | From MIB 🏲 Modify Inbound Handling 🛛 Test E | ivent               |                       |                | Show All                                                                                                    | *            |   |
| rap      |         | Trap Oid                      | Name                                        | Event Id            | Inbound Handling      | Туре           | Category                                                                                                    | Nature       |   |
| Service  | 01      | .1.3.6.1.4.1.12345.0.1        | KVM VM Status Traps                         | 200000005           | Parsed                | User Defined   | Other                                                                                                    | ADAC         |   |
|          | 01      | .1.3.6.1.4.1.36738.1.2.2.0.24 | Link Capacity Threshold                     | 14050048            | Parsed                | System Default | Quality of service                                                                                                    | ADMC         |   |
|          | 01      | .1.3.6.1.4.1.36738.1.2.2.0.23 | Radio Resource Threshold Clear              | 14050047            | Parsed                | System Default | Quality of Service                                                                                                    | ADAC         |   |
|          | 01      | .1.3.6.1.4.1.36738.1.2.2.0.26 | Radio DCA Frequency Jump                    | 14050050            | Parsed                | System Default | Communications                                                                                                    | ADMC         |   |
|          | 01      | .1.3.6.1.4.1.36738.1.2.2.0.25 | Link Capacity Threshold Clear               | 14050049            | Parsed                | System Default | Quality of service                                                                                                    | ADAC         |   |
|          | 01      | .1.3.6.1.4.1.36738.1.2.2.0.28 | Radio DCA No Frequency Clear                | 14050052            | Parsed                | System Default | Communications                                                                                                    | ADAC         |   |
|          | 01      | .1.3.6.1.4.1.36738.2.1.0.12   | Config Change Event                         | 14050010            | Parsed                | System Default | Equipment                                                                                                    | ADAC         |   |
|          | 01      | .1.3.6.1.4.1.36738.1.2.2.0.27 | Radio DCA No Frequency                      | 14050051            | Parsed                | System Default | Communications                                                                                                    | ADMC         |   |
|          | 01      | .1.3.6.1.4.1.36738.2.1.0.11   | System GPS Sync                             | 14050009            | Parsed                | System Default | Equipment                                                                                                    | ADAC         |   |
|          | 01      | 1.3.6.1.4.1.36738.1.2.2.0.30  | Exceeds Hardware Temperature Clear          | 14050054            | Parsed                | System Default | Equipment                                                                                                    | ADAC         |   |
|          | 01      | .1.3.6.1.4.1.36738.2.1.0.14   | PM File Upload Complete                     | 14050012            | Parsed                | System Default | Equipment                                                                                                    | ADAC         |   |
|          | 01      | .1.3.6.1.4.1.36738.1.2.2.0.29 | Exceeds Hardware Temperature                | 14050053            | Parsed                | System Default | Equipment                                                                                                    | ADMC         |   |
|          |         |                               |                                             |                     |                       |                | and the second second sec |              | ŝ |

```
Step 12Generate VM Suspend traps:<br/>[root@clvs-cvg-kvm-06 ~]# virsh suspend cvg-vm07-lnx<br/>Domain cvg-vm07-lnx suspendedStep 13PN receives suspended traps as V2 Trap.
```

| Event ID Time               | Description | Location                         | Element Type   | Alarm ID | Ticket ID Causing Event ID | <b>Duplication Count</b> | Reduction Count |  |
|-----------------------------|-------------|----------------------------------|----------------|----------|----------------------------|--------------------------|-----------------|--|
| 13572. * 04-Dec-18 12:54:43 | paused      | dvs-cvg-kvm-06: cvg-vm074nx      | KVM Hypervisor | 170009   | 170009                     | 1                        | 1               |  |
| 13615 04-Dec-18 12:54:43    | paused      | dvs-cvg-kvm-06: cvg-vm074nx      | KVM Hypervisor | 170009   | 170009                     | 1                        | 1               |  |
| 13486* 04-Dec-18 12:54:43   | paused      | dis-cig-kim-06: cig-im074nx      | KVM Hypervisor | 170009   | 170009                     | 1                        | 1               |  |
| 13529 04-Dec-18 12:54:43    | paused      | dvs-cvg-kvm-06: cvg-vm07-kvx     | KVM Hypervisor | 170009   | 170009                     | 1                        | 1               |  |
| 13400* 04-Dec-18 12:54:43   | paused      | cha-cvg-kvm-06: cvg-vm074nx      | KVM Hypervisor | 170009   | 170009                     | 1                        | 1               |  |
| 13357* 04-Dec-18 12:54:43   | paused      | dva-cvg-kvm-06: cvg-vm07-kvx     | KVM Hypervisor | 170009   | 170009                     | 1                        | 1               |  |
| 13314 04-Dec-18 12:54:43    | paused      | challong ikom -06: ovg vm07 ihox | KVM Hypervisor | 170009   | 170009                     | 1                        | 1               |  |
| 13443? 04-Dec-18 12:54:43   | paused      | dvs-cvg-kvm-06: cvg-vm07-kvx     | KVM Hypervisor | 170009   | 170009                     | 1                        | 1               |  |
| 13271 04-Dec-18 12:51:56    | running     | chrs evg kvm-06: evg vm07-lnx    | KVM Hypervisor | 170008   | 170008                     | 1                        | 1               |  |
| 13228 04-Dec-18 12:51:56    | running     | chrs-evg-kvm-06: evg-vm07-kvx    | KVM Hypervisor | 170007   | 170007                     | 1                        | 1               |  |
| 131427 04-Dec-18 12:51:56   | running     | chis-cvg-kvm-06: cvg-vm07-kvx    | KVM Hypervisor | 170005   | 170005                     | 1                        | 1               |  |
| 13185.7 04-Dec-18 12:51:56  | running     | dvs cvg kvm-06: cvg vm07 kva     | KVM Hypervisor | 170006   | 170006                     | 1                        | 1               |  |
| 12970 04-Dec-18 12:51:56    | running     | dvs-cvg-kvm-b6: cvg-vm074nx      | KVM Hypervisor | 170001   | 170001                     | 1                        | 1               |  |
| 13099 04-Dec-18 12:51:56    | running     | dvs-cvg-knm-06: cvg-vm07-knx     | KSM Hypervisor | 170004   | 170004                     | 1                        | 1               |  |
| 13056 04-Dec-18 12:51:56    | running     | dvs-cvg-kvm-06: cvg-vm074nx      | KVM Hypervisor | 170003   | 170003                     | 1                        | 1               |  |
| 13013? 04-Dec-18 12:51:56   | running     | dvs-cvg-kum-06: cvg-vm074na      | KVM Hypervisor | 170002   | 170002                     | 1                        | 1               |  |
|                             |             |                                  |                |          |                            |                          |                 |  |
|                             |             |                                  |                |          |                            |                          |                 |  |
|                             |             |                                  |                |          |                            |                          |                 |  |
|                             |             |                                  |                |          |                            |                          |                 |  |

## **Adding Soft Properties for KVM Hypervisor**

Cisco Prime Network enables user to add required soft properties for KVM Hypervisor. Prime Network has provision to display soft properties in both scalar (using snmp or Telnet/SSH) and table format (using snmp).

This feature can be used to enhance the Generic UVNE Model with device specific inventory.

Let us see examples for adding Soft Properties for KVM Hypervisor using above stated methods.

## **Scalar Type**

This topic lists the steps to add soft properties in scalar format using snmp or Telnet/SSH.

### Using SNMP

Let us consider host resource mibs *hrSystemNumUsers* and *hrSystemProcesses* as required scalar soft properties for KVM Hypervisor.

**Step 1** Right click *Managed Element > Management > Soft Properties Management*.

| dvs-cgv-kv                               | Inventory                                            | 1                                 | Pal Now                               |                                 |                                                                                                    |   |
|------------------------------------------|------------------------------------------------------|-----------------------------------|---------------------------------------|---------------------------------|----------------------------------------------------------------------------------------------------|---|
| Physical                                 | Pol Now                                              |                                   |                                       |                                 |                                                                                                    |   |
|                                          | 1 Attach Business Tag<br>Config Mgmnt<br>Diage Mgmnt |                                   | Element Na<br>Communica               | ame:<br>stion State:            | chvs-cqv-kvm-05<br>chvs-cqv-kvm-05<br>Device Reachable<br>Deventional                                                                                                    | * |
|                                          | Tools                                                | •                                 | Vendor:<br>Product:                   |                                 | Server                                                                                                    |   |
|                                          | Topology                                             |                                   | Element Ty                            | pe:                             | KVM Hypervisor                                                                                                    |   |
|                                          | Properties                                           |                                   | IP Address                            |                                 | chuseum-laum-05 cisco com                                                                                                    |   |
|                                          | Management                                           | <ul> <li>Command Build</li> </ul> | er Up Since:                          | inter.                          | 13-Dec-18 15:23:31                                                                                                    |   |
|                                          | VNE Tools                                            | Soft Properties                   | Management Contact:<br>Location:      |                                 |                                                                                                    |   |
|                                          |                                                      |                                   | Virtual Dev                           | ice:                            | false                                                                                                    |   |
|                                          |                                                      |                                   | Software V<br>System De<br>Sending Al | lension:<br>scription:<br>arms: | Linux chrs-cvg-kvm-05.cisco.com 2.6.32-431.el6x86_64 #1 SMP Sun Nov 10 22:19:54 EST 2013 x86_64<br>Linux chrs-cvg-kvm-05.cisco.com 2.6.32-431.el6x86_64 #1 SMP Sun Nov 10 22:19:54 EST 2013 x86_64<br>brue | Ŧ |
|                                          | Dest F4                                              |                                   | Correctal 1                           | Storage Device                  | Detais                                                                                                    |   |
| 1                                        | ∰ <u>\$</u> ↓ ⊽ %                                    | 首号                                |                                       |                                 |                                                                                                    |   |
| 1.1.1.1.1.1.1.1.1.1.1.1.1.1.1.1.1.1.1.1. | 111 M 1 111 14 1 1                                   |                                   | ***                                   |                                 |                                                                                                    |   |

### Step 2 Click New Element button.

Γ

| Polling   |                    |                            |                                                                    |
|-----------|--------------------|----------------------------|--------------------------------------------------------------------|
| FUIIIIU   | Enat               | abled Command Line         | Local                                                              |
| ty status | true               | e .1.3.6.1.2.1.25.1.       | . false                                                            |
| ty status | true               | e .1.3.6.1.2.1.25.1.       | .* false                                                           |
| status    | true               | e .1.3.6.1.2.1.25.2.       | ." false                                                           |
|           |                    |                            |                                                                    |
| t         | y status<br>status | y status tru<br>status tru | y status true .1.3.6.1.2.1.25.1.<br>status true .1.3.6.1.2.1.25.2. |

**Step 3** In *General* tab, enter *Name* and *Label*. Select '*property*' as Type and '*status*' as Polling Rate.

| Name :         | NumberofProcess   |
|----------------|-------------------|
| Label :        | Number of Process |
| Description :  |                   |
| Type :         | Property 👻        |
| Polling Rate : | status 👻          |
| Enabled :      |                   |
|                |                   |
|                |                   |

**Step 4** In Parsing Tab, select, use *SNMP get (OID.* Enter *OID for hrSystemProcesses,* and click *OK.* 

| General Parsing TCA Alarms |
|----------------------------|
|                            |
| Use SNMP get(OID)          |
|                            |
| .1.3.6.1.2.1.25.1.6.0      |
|                            |
| Index Operation            |
|                            |
|                            |
|                            |
|                            |
|                            |
| Empty                      |
| Re-Order                   |
| Add Edit Delete Test       |
| OK Cancel Debug            |
|                            |

- **Step 5** Repeat Steps 2, 3 and 4 to add *hrSystemNumUsers* soft property.
- **Step 6** Click *Close*, if done with addition of all required soft properties.

| Soft Properties Manager - clv  | s-cgv-kvm-05 |         |         |                       | _ 🗆 ×                 |
|--------------------------------|--------------|---------|---------|-----------------------|-----------------------|
| File Tools                     |              |         |         |                       |                       |
| 7 🖹 🖡 🧏 🐙 💽                    |              |         |         |                       |                       |
|                                |              |         |         |                       |                       |
|                                |              |         |         |                       |                       |
| Properties Panel : dvs-cgv-kvr | n-05         | •       |         |                       |                       |
| Element Properties             |              |         |         |                       |                       |
| Find :                         | Al 🗸 🐂 🔳 🜄   |         |         |                       |                       |
|                                | Tune         | Polling | Epobled | Command Line          | Local                 |
| Number of Process              | Property     | status  | true    | .1.3.6.1.2.1.25.1.6.0 | false                 |
| Number of User Sessions        | Property     | status  | true    | .1.3.6.1.2.1.25.1.5.0 | false                 |
| Storage Device Details         | Table        | status  | true    | .1.3.6.1.2.1.25.2.3.1 | false                 |
|                                |              |         |         |                       |                       |
|                                |              |         |         |                       |                       |
|                                |              |         |         |                       |                       |
|                                |              |         |         |                       | Line 1 (1/3 Selected) |
|                                |              |         |         |                       |                       |
|                                |              |         |         |                       | Close                 |
|                                |              |         |         | Memory: 16%           | Connected             |

Step 7 Close and re-open Inventory Window to see the added soft properties.

| dvs-cgv-kvm-05     Logical Inventory | Pat Now                                                              |                                                                                                    |  |
|--------------------------------------|----------------------------------------------------------------------|----------------------------------------------------------------------------------------------------|--|
| Physical Enventory                   | Communication bilate:<br>Investigation State:<br>Vendor:<br>Product: | Device Krachable<br>Operational                                                                                                    |  |
|                                      | Device Series:<br>Element Type:<br>IP Address:                       | Linux KVH Hypervisor<br>KVH Hypervisor                                                                                                    |  |
|                                      | System Name:<br>Up Since:<br>Contact:<br>Location:                   | dvs- cvg- kvm 05.cisco.com<br>13-0ec-18 15:213:1                                                                                                    |  |
|                                      | Virtual Device:                                                      | false                                                                                                    |  |
|                                      | Software Version:<br>System Description:<br>Sending Alarmis          | Limux chvis-cvg-kvm-05.cisco.com 2.6.32-431.el6.x86_64 #1 SHP Sun Nov 10 22:19:54 EST 2013 x86_64<br>Limux chvis-cvg-kvm 05.cisco.com 2.6.32-431.el6.x86_64 #1 SHP Sun Nov 10 22:19:54 EST 2013 x86_64<br>true |  |
|                                      | Tiumber of Process:                                                  | 836                                                                                                    |  |
| evice Zeem   C Best Fe               |                                                                      | ordal j                                                                                                    |  |
| ==================================== |                                                                      |                                                                                                    |  |
| History Events II Brainson Events    | المراجبين المراجب                                                    | e na la la la secona de caso dans dans se                                                                                                    |  |

### **Using Telnet/SSH**

I

### Prerequisites

To enable Telnet/SSH protocol for KVM Hypervisor Server, update the device avm registry with below configuration using runneg tool command and restart the VNE.

runRegTool.sh -gs localhost set 127.0.0.1 <DeviceAVM>/agents/da/<VNE Name>/ips/<VNEIP>/protocols/telnet/connection/class "com.sheer.net.protocols.telnet.SocketConnection"

```
runRegTool.sh -gs localhost set 127.0.0.1 <DeviceAVM>/agents/da/<VNE
Name>/ips/<VNEIP>/protocols/telnet/connection/explicitly-ask-for-pty "true"
```

```
runRegTool.sh -gs localhost add 127.0.0.1 <DeviceAVM>/agents/da/<VNE
Name>/ips/<VNEIP>/protocols/telnet/connection/transport
```

runRegTool.sh -gs localhost set 127.0.0.1 <DeviceAVM>/agents/da/<VNE Name>/ips/<VNEIP>/protocols/telnet/connection/transport/pty-support enable

```
runRegTool.sh -gs localhost set 127.0.0.1 <DeviceAVM>/agents/da/<VNE
Name>/ips/<VNEIP>/protocols/telnet/connection/transport/pty-type xterm
```

For instance, if vne is modelled under *avm666* with VNE name *-clvs-cvg-kvm-06* and device IP *-10.76.82.103*, then update avm666.xml file with the below commands:

```
runRegTool.sh -gs localhost set 127.0.0.1
avm666/agents/da/clvs-cvg-kvm-06/ips/10.76.82.103/protocols/telnet/connection/class
"com.sheer.net.protocols.telnet.SocketConnection"
runRegTool.sh -gs localhost set 127.0.0.1
avm666/agents/da/clvs-cvg-kvm-06/ips/10.76.82.103/protocols/telnet/connection/explicitly-a
sk-for-pty "true"
runRegTool.sh -gs localhost add 127.0.0.1
avm666/agents/da/clvs-cvg-kvm-06/ips/10.76.82.103/protocols/telnet/connection/transport
```

```
runRegTool.sh -gs localhost set 127.0.0.1
avm666/agents/da/clvs-cvg-kvm-06/ips/10.76.82.103/protocols/telnet/connection/transport/pt
y-support enable
```

```
runRegTool.sh -gs localhost set 127.0.0.1
avm666/agents/da/clvs-cvg-kvm-06/ips/10.76.82.103/protocols/telnet/connection/transport/pt
y-type xterm
```

After running the above commands, the corresponding registry should have the following entries:

#### Procedure

Let us consider *Libvirt Version Info* as required scalar soft property to be displayed for KVM Hypervisor using Telnet/SSH:

**Step 1** Right-click Managed Element > Management > Soft Properties Management.

**Step 2** Click *New Element* button.

**Step 3** In General tab, enter Name and Label. Select 'property' as Type and 'System' as Polling Rate.

| Name :         | LibvirtVersionInfo   |
|----------------|----------------------|
| Label :        | Libvirt Version Info |
| Description :  |                      |
| Type :         | Property 🔻           |
| Polling Rate : | system 💌             |
| Enabled :      |                      |
|                |                      |
|                |                      |

Step 4 In Parsing tab, select Use Telnet/SSH. Enter the Telnet command and click OK.

| <ul> <li>Use Tr</li> </ul> | elnet/SSH                                                    |
|----------------------------|--------------------------------------------------------------|
| virab u                    |                                                              |
| VIISH-V                    |                                                              |
| Index                      |                                                              |
| an resource                | Operation                                                    |
| 0                          | Operation<br>Header And Footer                               |
| 0                          | Operation<br>Header And Footer<br>Line 0 (Size 1             |
| 0                          | Operation<br>Header And Footer<br>Line 0 (Size 1             |
| 0                          | Operation<br>Header And Footer<br>Line 0 (Size 1<br>Re-Order |

Γ

**Step 5** Click *Close*, if done with addition of all required soft properties.

| Soft Properties Ma<br>Tools<br>💌 🕞 🤰 🤹 🐙 | nager - clvs-cv  | /g-kvm-06 [1W]    |         |                          | _             |                  | _ 0 :   |
|------------------------------------------|------------------|-------------------|---------|--------------------------|---------------|------------------|---------|
| Properties Panel :<br>Element Properties | dvs-cvg-kvm-06 ( | 1W]               | ¥       |                          |               |                  |         |
| Label                                    | Type<br>Property | Polling<br>system | Enabled | Command Line<br>virsh -v | Local<br>true |                  |         |
|                                          |                  |                   |         |                          |               | Line 1 (1 / 1 Se | lected) |
|                                          |                  |                   |         | Memory:                  | 13%           | Connected        | Close   |

**Step 6** Close and re-open Inventory Window to see the added soft properties.

| dvs-cvg-kvm-06 [1W]    | C Post Now                                                                                                    |  |
|------------------------|----------------------------------------------------------------------------------------------------|--|
| Physical Inventory     | chos-cog-born 06 [1W]<br>Element Name: chos-cog-born 06<br>Comunication State: Operational<br>Emergingtion State: Operational                                                                                                    |  |
|                        | Vendor:<br>Product: Server<br>Device Server:<br>Benerit Type: KVH Hypervisor<br>Products:<br>Products:                                                                                                    |  |
|                        | System Itame: clus-cug-kum-06<br>Up Sine: 11-Dec-18 1650:19<br>Contact:<br>Locator:                                                                                                    |  |
|                        | VPtual Device:         false           Software Version:         Linux clvs-cvg-lcvm: 06 2.6.32-431.cl6.x86_64 #1 5HP Sun Nov 10 22:19:54 EST 2013 x86_64           System Decorpton:         Linux clvs-cvg-lcvm: 06 2.6.32-431.cl6.x86_64 #1 5HP Sun Nov 10 22:19:54 EST 2013 x86_64           Sending Alorma:         true |  |
| Device Zoom 🗱 Beat Fit | Libert Version Info: 0.1942     48 VHE Dataka    12 VHE Status                                                                                                    |  |
| nd: 11 約 文 字 再 10      | Ports                                                                                                    |  |

## **Table Type**

This topic lists steps to add soft properties in table format using snmp.

### Add 'Storage Device Details' Soft Properties for KVM Hypervisor

**Step 1** Right click *Managed Element > Management > Soft Properties Management*.

Step 2 Click New Element button.

Step 3 In General tab, enter Name and Label. Select 'Table' as Type and 'status' as Polling Rate.

| General Parsing |                        |
|-----------------|------------------------|
| Name :          | StorageDeviceDetails   |
| Label :         | Storage Device Details |
| Description :   |                        |
| Type :          | Table 👻                |
| Polling Rate :  | status 💌               |
| Enabled :       |                        |
|                 |                        |
|                 | OK Cancel Debug        |
|                 |                        |

Step 4 In Parsing tab, select Use SNMP get (OID). Enter Parent OID. In this case, hrStorageEntry OID.

| General Parsing       |       |
|-----------------------|-------|
|                       |       |
| Lise SNMP get(OID)    |       |
|                       |       |
| O use renet/ssn       |       |
|                       |       |
| .1.3.6.1.2.1.25.2.3.1 |       |
|                       |       |
| Title OID             |       |
|                       |       |
|                       |       |
|                       |       |
|                       |       |
|                       |       |
|                       |       |
|                       |       |
|                       |       |
|                       | Empty |
| Re-Order              |       |
|                       |       |
| Add Edit Delete       |       |
|                       | Debug |
| UK Cancel             | Debug |
|                       |       |
| J                     | I     |

Step 5 Click Add.

ſ

**Step 6** Enter *Column Title* and sub oid as *Column Data*. In this case, Enter 'Name' as column title and '3' as Column Data. Click *OK*.

| Column Title | Name |      |
|--------------|------|------|
| Column Data  | 3    |      |
|              |      |      |
|              | C3   |      |
|              |      |      |
|              |      |      |
|              |      |      |
|              |      |      |
|              |      | <br> |

- **Step 7** Repeat Steps 5 and 6 to add required Storage Soft Properties.
- **Step 8** Click *OK*, if all the required soft properties added.

| S Ose Shirle get(OI | D)                       |
|---------------------|--------------------------|
| Use Telnet/SSH      |                          |
| 13612125231         |                          |
|                     |                          |
| Title               | OID                      |
| Name                | 3                        |
| Capacity            | 5                        |
| Allocation Units    | 4                        |
|                     |                          |
|                     | Line 0 (Size 3)          |
| Ad                  | Line 0 (Size 3) Re-Order |

**Step 9** Close and Re-open Inventory Window to see the added Soft Properties.

| thes.equi4sm-65     Logical Inventory     Physical Inventory | C Pet New                          | C Fel line        |                 |                     |  |
|--------------------------------------------------------------|------------------------------------|-------------------|-----------------|---------------------|--|
|                                                              | Find :                             | 目的マキ目             | 6               |                     |  |
|                                                              | Name 🔁/                            | Capacity          | Alocation Units |                     |  |
|                                                              | 1                                  | \$152240          | 4296            |                     |  |
|                                                              | Inet                               | (05844            | 3024            |                     |  |
|                                                              | /dev/shm                           | 33049039          | 4096            |                     |  |
|                                                              | /var/lb/lbvirt/inages/CVG-178      | B-SAND1 264222170 | 4296            |                     |  |
|                                                              | Cached memory                      | 10008524          | 3024            |                     |  |
|                                                              | Nensry buffers                     | 264092112         | 1024            |                     |  |
|                                                              | Physical memory                    | 264392332         | 1024            |                     |  |
|                                                              | Swap space                         | 62914552          | 2024            |                     |  |
|                                                              | Virtual menory                     | 327306864         | 1024            |                     |  |
| Device Zoon 🔀 Beal Fa                                        | Corrent Constitution of the States |                   |                 | •<br>Line 0 (See 9) |  |
|                                                              | General Ports                      |                   |                 |                     |  |

### Add 'VM Details' Soft Properties for KVM Hypervisor

ſ

- **Step 1** Right Click on *Physical Inventory > Management > Soft Properties Management*.
- **Step 2** Click *New Element* button.
- **Step 3** In General tab, enter *Name* and *Label*. Select '*Table*' as Type and '*status*' as Polling Rate.
- **Step 4** In Parsing tab, select *Use SNMP get(OID)*. Enter Parent *OID*. In this case, *libvirtMIB OID*. Click *New Element* button.

| Aud Solt Property                          | ~   |
|--------------------------------------------|-----|
| At least one parsing rule must be defined! |     |
| General Parsing                            |     |
|                                            |     |
| Use SNMP get(OID)                          |     |
| Use Telnet/SSH                             |     |
|                                            |     |
|                                            | וור |
|                                            |     |
| Title OID                                  |     |
|                                            |     |
|                                            |     |
|                                            |     |
|                                            |     |
|                                            |     |
|                                            |     |
| Emoty                                      |     |
| Re-Order                                   | -   |
|                                            |     |
| Add Edit Delete                            |     |
|                                            |     |
| OK Cancel Debug                            |     |
|                                            |     |
|                                            | I   |

**Step 5** Add all the required VM Soft Properties using *Add* option. Click *OK*.

| Use SNMP get(OID  | )        |                |
|-------------------|----------|----------------|
| Use Telnet/SSH    |          |                |
| 1361411234511     | 1        |                |
|                   |          |                |
| Title             | OID      |                |
| VM Name           | 2        |                |
| VM State          | 3        |                |
| VM Cpu Count      | 4        |                |
| VM Memory Current | 5        |                |
| VM Memory Limit   | 6        |                |
|                   |          |                |
|                   |          | 63             |
|                   |          | Line 0 (Size 5 |
|                   | Re-Order |                |
| Add               | Edit     | Delete         |
|                   |          |                |

Step 6 Close and Re-open Inventory Window to see the added VM Details Soft Properties.

| dirscop-kom-05     Logial Enventory     Physical Inventory | ( Pak Naw          |            |              |                   |                 |  |        |
|------------------------------------------------------------|--------------------|------------|--------------|-------------------|-----------------|--|--------|
|                                                            | Chassis VH Details |            |              | 1                 | 440-4           |  |        |
|                                                            | Find :             | 腔 24 マキ 専号 |              |                   |                 |  |        |
|                                                            | VM Name 😌 /        | VM State   | VM Cpu Count | VM Memory Current | VM Memory Limit |  |        |
|                                                            | cvg-vm05-lma       | i.         | 20           | 98344             | 98344           |  |        |
|                                                            | cig-vm06-linx      | I          | 20           | 98384             | 98384           |  |        |
|                                                            |                    |            |              | 93384             |                 |  |        |
| incing Zoon 20 Rest Fe                                     | _                  |            |              |                   |                 |  |        |
|                                                            | <u> </u>           |            |              |                   |                 |  | Line 0 |
|                                                            | · .                |            |              |                   |                 |  |        |
|                                                            | •                  |            | 2414412      |                   |                 |  |        |
| 6)                                                         |                    |            | 24042        |                   |                 |  | -      |

### Applying Soft Properties to all KVM Hypervisor VNEs

**Step 1** Right click added *Soft Properties > Hierarchy Manager*.

| Soft Properties Mana<br>e Tools<br>E 💽 🔐 💃 💤 💽 | ager - ch   | vs-cvg-kvm-06 [1m]                                                                 |         | _ 0                |
|------------------------------------------------|-------------|------------------------------------------------------------------------------------|---------|--------------------|
| Properties Panel : [<br>Element Properties     | dvs-cvg-kvi | n-06 [1m]<br>2↓ ▽ 🔻 🐺 🀺                                                            | •       |                    |
| Label 🔁 🛆                                      | Туре        | Polling                                                                            | Enabled | Command Line       |
| Number of Process                              | Property    | status                                                                             | true    | .1.3.6.1.2.1.25.1  |
| Number of User Sessi.                          | Property    | status                                                                             | true    | .1.3.6.1.2.1.25.1  |
| Storage Device Details                         | Table       | status                                                                             | true    | .1.3.6.1.2.1.25.2. |
| 4                                              |             | Export Element     Hierarchy Manager     Show Only Selected Rows     Show All Rows | 18%     | Close              |

**Step 2** Copy the Existing Hierarchy using *Copy* option.

Γ

**Step 3** Select the New Hierarchy Location for which the Soft Property needs to be applied. Paste using *Paste* Icon.

| Hierarchy M<br>Hierarchy M<br>Hierarchy M<br>The followin | anager ×                                                                                                    |
|-----------------------------------------------------------|----------------------------------------------------------------------------------------------------|
| (Note: pleas<br>before perfo                              | e wait for publish operation to be completed<br>rming other tasks.)                                                                     |
| Exist                                                     | VNE Hierarchy Location                                                                                                    |
|                                                           | agentdefaults/da/imo/registrations/com.sheer.imo.IManagedElement/StorageDeviceDetails                                                   |
|                                                           | uvne/genericda/imo/registrations/com.sheer.imo.IManagedElement/StorageDeviceDetails                                                     |
|                                                           | uvne-category/genericda-default/default-scheme/software versions/default version/imo/registrations/com.sheer.imo.IManagedElement/Stora  |
|                                                           | uvne-category/GenericUVNE/product/software versions/default version/imo/registrations/com.sheer.imo.IManagedElement/StorageDeviceDe     |
|                                                           | uvne/GenericUVNE/product/software versions/default version/imo/registrations/com.sheer.imo.IManagedElement/StorageDeviceDetails         |
| 4                                                         | vcb-uvne/. 1.3.6.1.4.1.8072, 3.2.10/product/software versions/default version/imo/registrations/com.sheer.imo.IManagedElement/StorageDu |
| ~                                                         | VNE.dvs-cvg-kvm-06                                                                                                    |
|                                                           |                                                                                                    |
|                                                           |                                                                                                    |
| •                                                         | Line 7 (1 / 7 Selected)                                                                                                    |
|                                                           | Close                                                                                                    |
|                                                           |                                                                                                    |

- Step 4 Click Close.
- **Step 5** Restart all affected VNE'S for which the soft properties are applied.